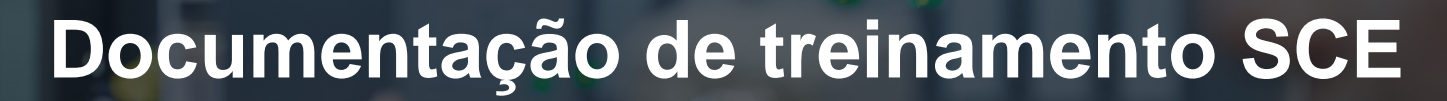

57-1500

MA-BHA

Siemens Automation Cooperates with Education | 05/2017

Módulo TIA Portal 032-100 Fundamentos da programação FC com SIMATIC S7-1500

**SIEMENS** 

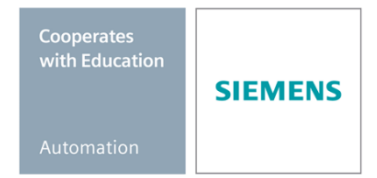

Gratuito para o uso em centros de treinamento / pesquisa e desenvolvimento. © Siemens AG 2017. Todos os direitos reservados.

#### Pacotes de treinamento SCE apropriados a este tutorial

#### **Comandos SIMATIC**

- SIMATIC ET 200SP Open Controller CPU 1515SP PC F e HMI RT SW Nº de referência: 6ES7677-2FA41-4AB1
- SIMATIC ET 200SP Distributed Controller CPU 1512SP F-1 PN Safety Nº de referência: 6ES7512-1SK00-4AB2
- SIMATIC CPU 1516F PN/DP Safety
   Nº de referência: 6ES7516-3FN00-4AB2
- SIMATIC S7 CPU 1516-3 PN/DP
   Nº de referência: 6ES7516-3AN00-4AB3
- SIMATIC CPU 1512C PN com software e PM 1507
   Nº de referência: 6ES7512-1CK00-4AB1
- SIMATIC CPU 1512C PN com software, PM 1507 e CP 1542-5 (PROFIBUS) Nº de referência: 6ES7512-1CK00-4AB2
- SIMATIC CPU 1512C PN com software Nº de referência: 6ES7512-1CK00-4AB6
- SIMATIC CPU 1512C PN com software e CP 1542-5 (PROFIBUS) Nº de referência: 6ES7512-1CK00-4AB7

#### SIMATIC STEP 7 Software para treinamento

- SIMATIC STEP 7 Professional V14 SP1 licença individual Nº de pedido: 6ES7822-1AA04-4YA5
- SIMATIC STEP 7 Professional V14 SP1 6 licenças para sala de aula Nº de pedido: 6ES7822-1BA04-4YA5
- SIMATIC STEP 7 Professional V14 SP1 6 licenças para upgrade Nº de pedido: 6ES7822-1AA04-4YE5
- SIMATIC STEP 7 Professional V14 SP1 20 licenças para estudantes Nº de pedido: 6ES7822-1AC04-4YA5

Por favor, note que os pacotes de treinamento podem ser substituídos por pacotes atualizados, quando necessário.

Um resumo dos pacotes SCE atualmente disponíveis pode ser encontrado em: <u>siemens.com/sce/tp</u>

#### Treinamentos avançados

Para treinamentos regionais avançados SCE Siemens, entre em contato com o parceiro SCE da sua região <u>siemens.com/sce/contact</u>

#### Outras informações sobre SCE

siemens.com/sce

#### Nota sobre o uso

A documentação de treinamento SCE para a solução de automação convencional Totally Integrated Automation (TIA) foi elaborada para o programa "Siemens Automation Cooperates with Education (SCE)" especificamente para fins educacionais em instituições públicas de ensino F&E. A Siemens AG não assume responsabilidade sobre o conteúdo.

Esta documentação somente deve ser utilizada para a formação inicial nos produtos/sistemas da Siemens. Isto é, ela pode ser copiada total ou parcialmente e ser entregue aos estudantes para a utilização no âmbito de seu treinamento. A distribuição, a reprodução desta documentação e a divulgação do seu conteúdo são permitidas apenas para fins educacionais nas instituições públicas de ensino.

As exceções demandam a aprovação por escrito do representante da Siemens AG: Roland Scheuerer <u>roland.scheuerer@siemens.com</u>.

As violações estão sujeitas a indenização por danos. Todos os direitos, inclusive da tradução, são reservados, particularmente para o caso de registro de patente ou marca registrada.

A utilização em cursos para clientes industriais é expressamente proibida. O uso comercial dos documentos não é autorizado.

Agradecemos à TU Dresden, principalmente ao Prof. Dr. Eng. Leon Urbas e à da empresa Michael Dziallas Engineering e a todos os outros envolvidos pelo auxílio durante a elaboração desta documentação de treinamento SCE.

## Diretório

| 1  | Oł    | ojetivo                                                                                                    | 5  |
|----|-------|----------------------------------------------------------------------------------------------------|----|
| 2  | Re    | equisito                                                                                                    | 5  |
| 3  | Ha    | ardwares e softwares necessários                                                                                 | 6  |
| 4  | Te    | eoria                                                                                                    | 7  |
|    | 4.1   | Sistema operacional e programa de aplicativo                                                                     | 7  |
|    | 4.2   | Módulos organizacionais                                                                                          | 8  |
|    | 4.3   | Imagem do processo e processamento cíclico do programa                                                           | 9  |
|    | 4.4   | Funções                                                                                                    | 11 |
|    | 4.5   | Blocos de função e blocos de dados de instância                                                                  | 12 |
|    | 4.6   | Blocos de dados globais                                                                                          | 13 |
|    | 4.7   | Blocos de código habilitados para biblioteca                                                                     | 14 |
|    | 4.8   | Linguagens de programação                                                                                        | 15 |
| 5  | De    | efinição da tarefa                                                                                               | 16 |
| 6  | Pla   | anejamento                                                                                                    | 16 |
|    | 6.1   | Parada de emergência                                                                                             | 16 |
|    | 6.2   | Operação manual – Motor da correia em comando por impulsos                                                       | 16 |
| 7  | In    | strução passo a passo estruturada                                                                                | 17 |
|    | 7.1   | Desarquivar um projeto existente                                                                                 | 17 |
|    | 7.2   | Criação de uma nova tabela de variáveis                                                                          | 18 |
|    | 7.3   | Criação de novas variáveis dentro da tabela de variáveis                                                         | 20 |
|    | 7.4   | Importação da "Tag table_sorting station" (Tabela de variáveis_sistema de classificação)                         | 21 |
|    | 7.5   | Criação da função FC1 "MOTOR_MANUAL" para o motor da correia em comando<br>por impulsos                          | 25 |
|    | 7.6   | Determinar a interface da função FC1 "MOTOR_MANUAL"                                                              | 27 |
|    | 7.7   | Programação do FC1: MOTOR_MANUAL                                                                                 | 30 |
|    | 7.8   | Programação do módulo organizacional OB1 –<br>Comando do funcionamento da correia para frente em operação manual | 37 |
|    | 7.9   | Programação do módulo organizacional OB1 –<br>Comando do funcionamento da correia para trás em operação manual   | 42 |
|    | 7.10  | Salvar e compilar o programa                                                                                     | 44 |
|    | 7.11  | Carregar o programa                                                                                              | 45 |
|    | 7.12  | Observar os módulos do programa                                                                                  | 46 |
|    | 7.13  | Arquivamento do projeto                                                                                          | 48 |
| 8  | Lis   | sta de verificação                                                                                               | 49 |
| 9  | Ex    | ercício                                                                                                    | 50 |
|    | 9.1   | Definição da tarefa – Exercício                                                                                  | 50 |
|    | 9.2   | Planejamento                                                                                                    | 50 |
|    | 9.3   | Lista de verificação – Exercício                                                                                 | 51 |
| 1( | ) Inf | formação adicional                                                                                               | 52 |

## FUNDAMENTOS DA PROGRAMAÇÃO FC

## 1 Objetivo

Neste capítulo irá conhecer os elementos fundamentais de um programa de comando – os *Módulos organizacionais (OB)*, as *Funções (FC)*, os *Módulos de função (FB)* e os *Módulos de dados (DB)*. Além disto, lhes será apresentada a programação de funções e de módulos de função *habilitadas para bibliotecas*. Irá conhecer a linguagem de programação *Plano de funções (FBD)* e a utilizará para a programação de uma função FC1 e um módulo organizacional OB1.

Os comandos SIMATIC S7 listados no capítulo 3 podem ser utilizados.

## 2 Requisito

Este capítulo baseia-se na configuração de hardware da SIMATIC S7 CPU1516F-3 PN/DP, porém também pode ser realizada com outras configurações de hardware, que possuam os cartões de entrada e saída digitais. Para a execução deste capítulo poderá, por ex., recorrer ao seguinte projeto:

SCE\_PT\_012\_101\_Configuração de hardware\_CPU1516F.zap13

## 3 Hardwares e softwares necessários

- 1 Engineering Station: Pré-requisitos são hardware e sistema operacional (outras informações, vide Readme nos DVDs TIA Portal Installations)
- 2 Software SIMATIC STEP 7 Professional no TIA Portal a partir de V13
- Comando SIMATIC S7-1500/S7-1200/S7-300, p. ex. CPU 1516F-3 PN/DP a partir de Firmware V1.6 com Memory Card e 16DI/16DO assim como 2AI/1AO Nota: As entradas digitais deverão ser executadas em um painel de controle.
- 4 Conexão Ethernet entre Engineering Station e comando

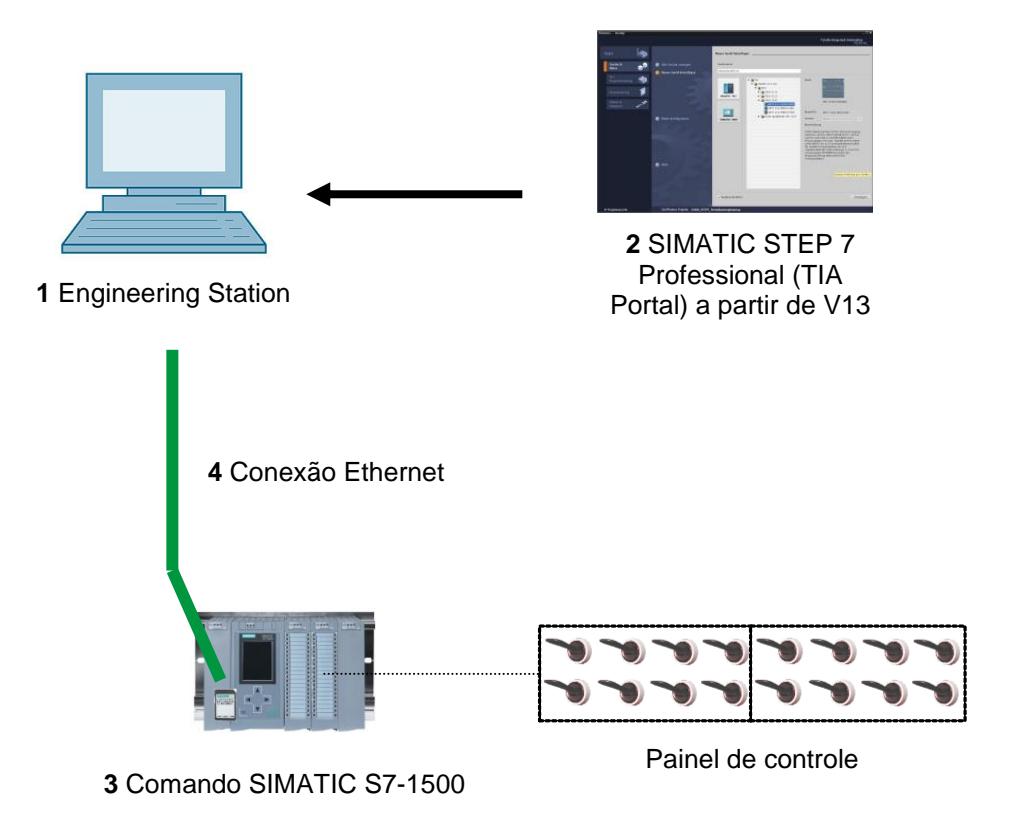

## 4 Teoria

### 4.1 Sistema operacional e programa de aplicativo

O *sistema operacional* está contido em cada comando (CPU) e organiza todas as funções e processos da CPU, que não estão relacionados a uma tarefa específica de comando. As tarefas do sistema operacional incluem, por ex.:

- Execução do reinício (inicialização a quente)
- Atualização da imagem do processo das entradas e da imagem do processo das saídas
- Chamada cíclica do programa de aplicativo
- Registro dos alarmes e chamada dos OBs de alarme
- Identificação e tratamento das falhas
- Gestão dos espaços de memória

O sistema operacional é parte integrante da CPU e já está instalado nesta por ocasião do fornecimento.

O **Programa de aplicativo** contém todas as funções, que são necessárias para o processamento de sua tarefa específica de automação. As tarefas do programa de aplicativo incluem:

- Verificação dos pré-requisitos para um reinício (inicialização a quente) com o auxílio dos OBs de inicialização
- Processamento dos dados de processo, isto é, ativação dos sinais de saída dependendo dos estados dos sinais de entrada
- Resposta aos alarmes e entradas de alarme
- Processamento das falhas no decurso normal do programa

## 4.2 Módulos organizacionais

Os módulos organizacionais (OB) formam a interface entre o sistema operacionais do comando (CPU) e o programa de aplicativo. Eles são chamados pelo sistema operacional e controlam as seguintes operações:

- Processamento cíclico do programa (por ex., OB1)
- Comportamento de inicialização do comando
- Processamento do programa controlado por alarme
- Tratamento das falhas

Em um projeto deve existir pelo menos *um módulo organizacional para o processamento cíclico do programa.* Um módulo organizacional é chamado por um *evento de partida* como apresentado na Figura 1. Nesta ocasião, os OBs individuais possuem prioridades determinadas, para que, por ex., um OB82 possa interromper o OB1 cíclico para o tratamento da falha.

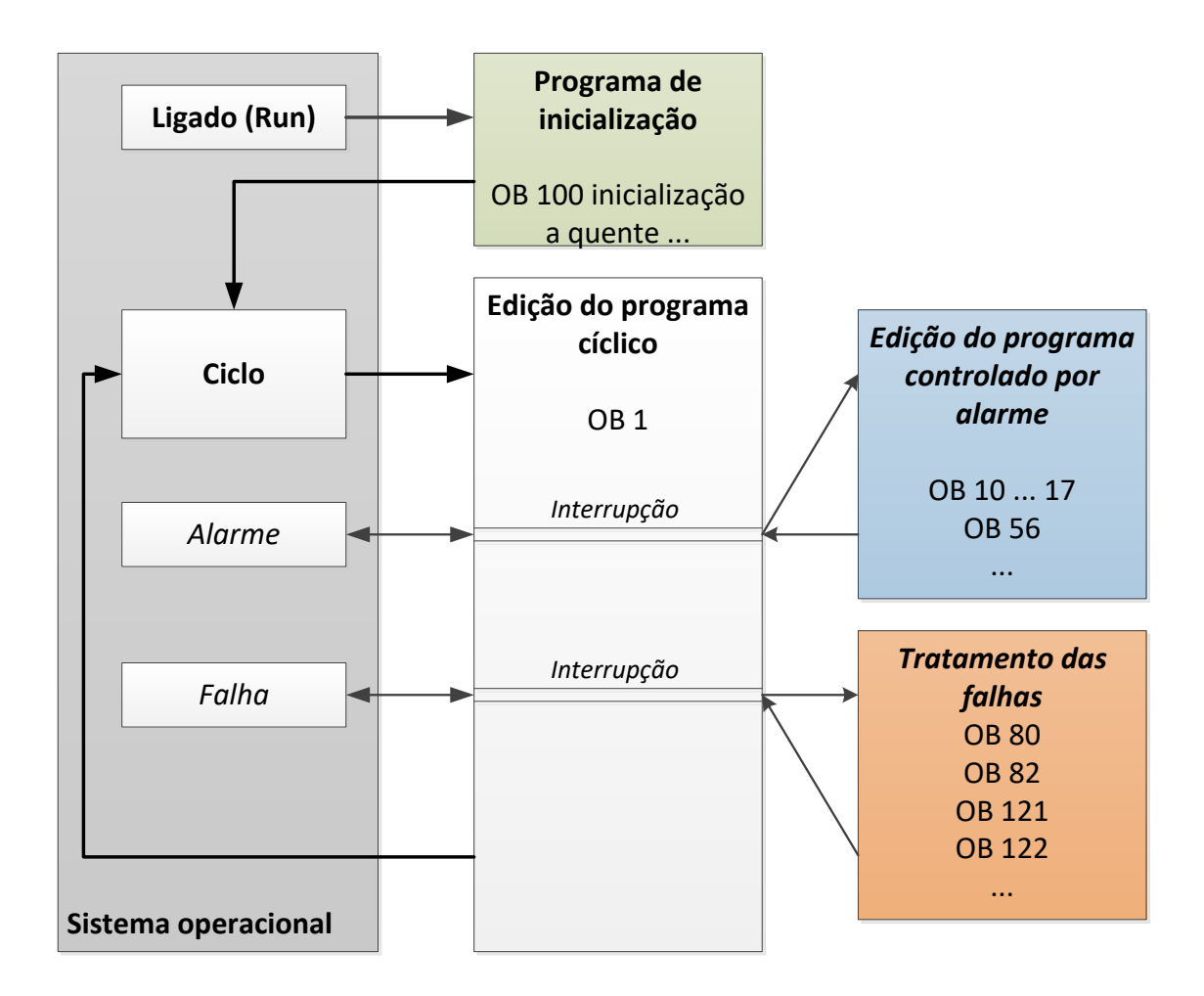

Figura 1: Eventos de partida no sistema operacional e chamada OB

Após a ocorrência de um evento de partida, são possíveis as seguintes respostas:

- Se o evento tiver sido atribuído a um OB, este evento inicia a execução do OB atribuído.
   Se a prioridade do OB atribuído for mais alta do que a prioridade dos OBs em execução no momento, este será executado imediatamente (interrupção). Se este não for o caso, primeiro será esperado até que o OB com a prioridade mais alta seja executado.
- Se o evento não tiver sido atribuído a nenhum OB, será executada a resposta previamente configurada do sistema.

A Tabela 1 apresenta alguns exemplos de eventos de partida para uma SIMATIC S7-1500, cujo(s) possível(eis) número(s) de OB e a resposta previamente configurada do sistema do módulo organizacionais não esteja presente no comando.

| Evento de partida                                         | Possível número OB | Resposta previamente<br>configurada do<br>sistema |
|-----------------------------------------------------------|--------------------|---------------------------------------------------|
| Inicialização                                             | 100, ≥ 123         | Ignorar                                           |
| Programa cíclico                                          | 1, ≥ 123           | Ignorar                                           |
| Alarme de horário                                         | 10 até 17, ≥ 123   | -                                                 |
| Atualização do alarme                                     | 56                 | Ignorar                                           |
| O tempo de monitoramento do<br>ciclo foi excedido uma vez | 80                 | STOP                                              |
| Alarme de diagnóstico                                     | 82                 | Ignorar                                           |
| Erro de programação                                       | 121                | STOP                                              |
| Erro de acesso periférico                                 | 122                | Ignorar                                           |

Tabela 1: Números OB para os diferentes eventos de partida

#### 4.3 Imagem do processo e processamento cíclico do programa

Se no programa de aplicativo cíclico as entradas (E) e saídas (A) forem ativadas, então, geralmente os estados de sinal não são consultados diretamente pelos módulos de entrada/saída, mas serão acessados um espaço de memória da CPU. Este espaço de memória contém uma imagem dos estados de sinal e é designado como **Imagem do processo**.

O processamento cíclico do programa é realizado na seguinte sequência:

 No início do programa cíclico é consultado, se as entradas individuais conduzem ou não a tensão. Este status das entradas é salvo na **imagem de processo das entradas (PAE)**.
 Nisto, a informação 1 ou "High" é definida para as entradas conduzindo tensão e a informação 0 ou "Low" é definida para as entradas não conduzindo tensão.

2. O processador executa então o programa salvo no módulo organizacional cíclico. Nesta ocasião, é acessada a **imagem de processo das entradas (PAE**) lida anteriormente para a informação de entrada necessária e os resultados da interligação são gravados em uma assim chamada **Imagem de processo das saídas (PAA**).

3. No final do ciclo, a **Imagem de processo das saídas** (**PAA**) é transmitida como estado de sinal aos módulos de saída e estes são ligados ou desligados. Em seguida, continua-se novamente com o ponto 1.

1. Salvar o status das entradas em PAE.

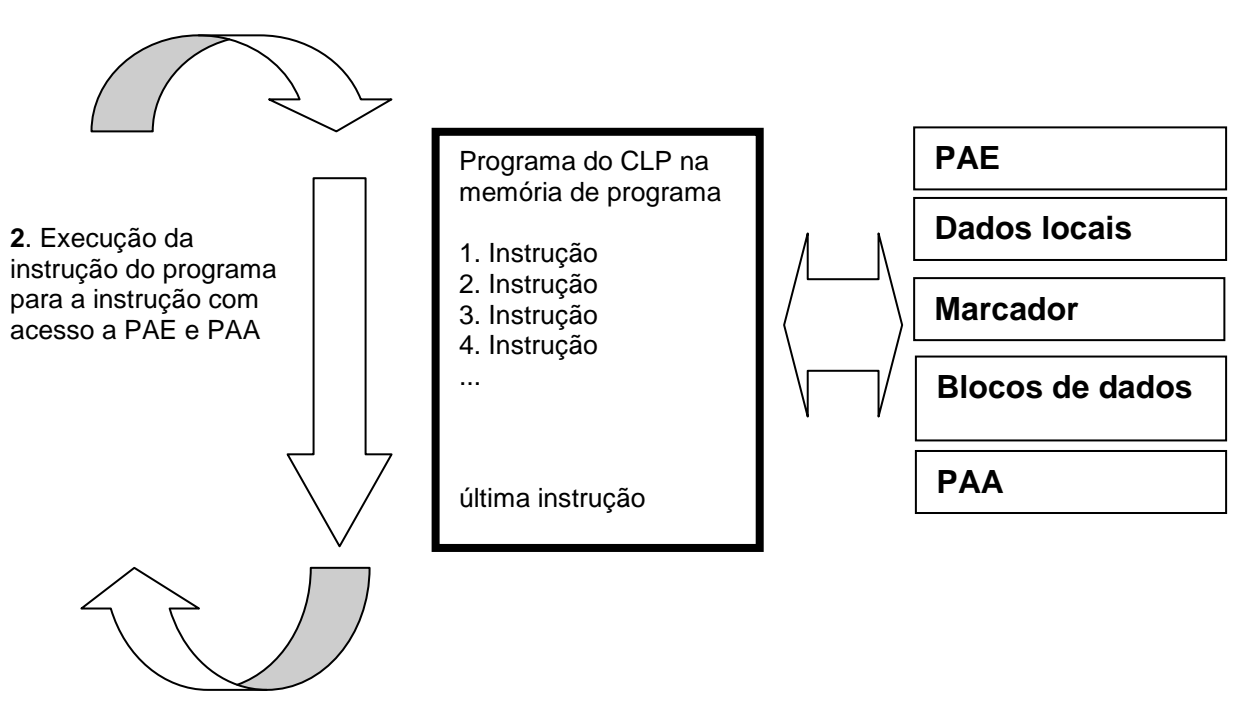

3. Transmitir o status de PAA para as saídas.

Figura 2: Processamento cíclico do programa

**Nota:** O tempo que o processador necessita para esta sequência é chamado de tempo de ciclo. Este, por sua vez, depende da quantidade e do tipo de instruções e do desempenho do processador do comando.

### 4.4 Funções

Funções (FCs) são blocos de código sem memória. Você *não possui nenhuma memória de dados*, na qual possam ser salvos os parâmetros dos módulos. Por isto, no acesso a uma função, todos os parâmetros de interfaces devem ser conectados. Para salvar os dados de forma permanente, devem ser sido criados antes os blocos de dados globais.

Uma função contém um programa, que é executado sempre que a função for chamada por outro bloco de código.

As funções podem ser aplicadas, por exemplo, para as seguintes finalidades:

- As funções matemáticas que, dependendo dos valores de entrada fornecem um resultado.
- As funções de tecnologia, como ativações individuais com interligações binárias

Uma função também pode ser chamada diversas vezes em diferentes locais dentro de um programa.

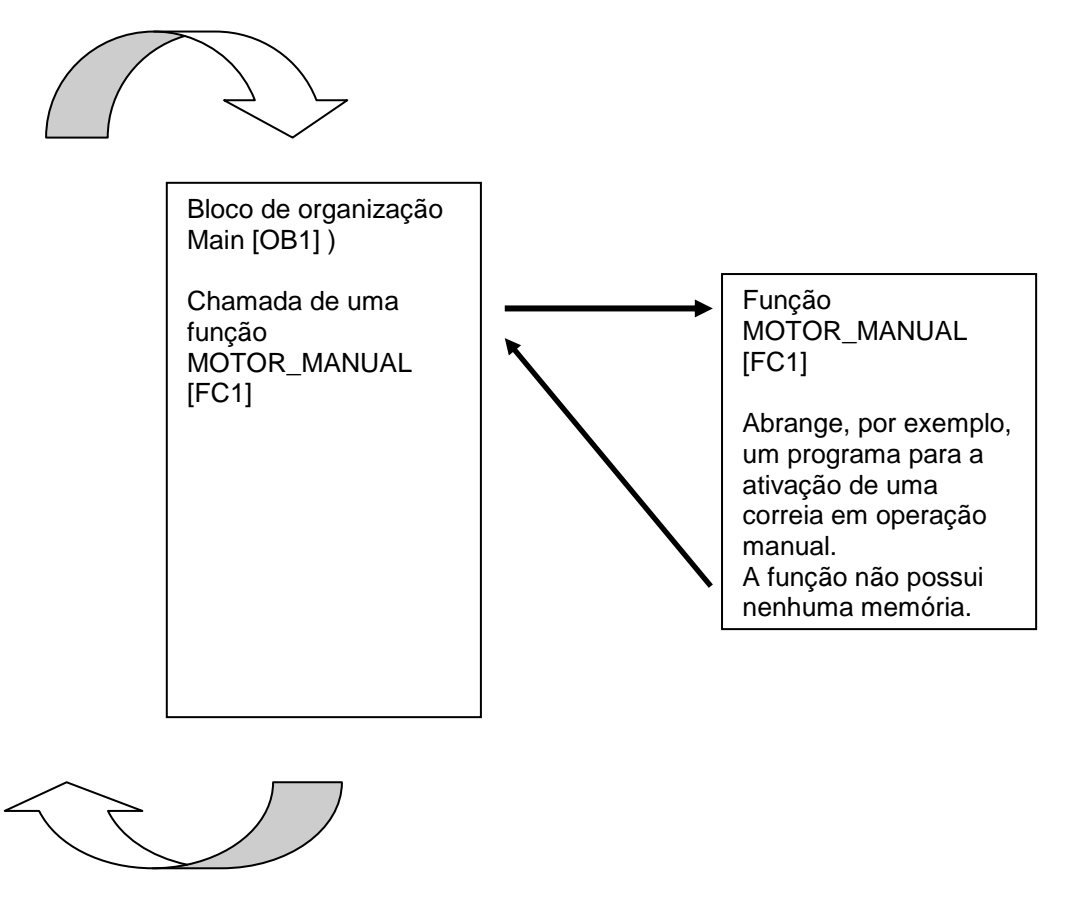

Figura 3: Função com chamada a partir do módulo organizacional Main[OB1]

## 4.5 Blocos de função e blocos de dados de instância

Os blocos de função são blocos de código, que salvam suas variáveis de entrada, as variáveis de saída, as variáveis de passagem e também as variáveis estatísticas nos blocos de dados de instância de forma permanente, de modo que eles também **estejam disponíveis após a execução do bloco**. É por isto que eles também são chamados de blocos com "memória".

Os blocos de função também podem trabalhas com variáveis temporárias. Porém, as variáveis temporárias não são salvas no bloco de dados de instância, mas encontram-se disponíveis somente durante um ciclo.

Os blocos de função são usados em tarefas que não podem ser realizadas com funções:

- Sempre quando no bloco forem necessários os tempos e contadores.
- Sempre que uma informação tiver que ser armazenada no programa. Por exemplo, uma pré-seleção do modo de operação com um botão.

Os blocos de função somente são executados, quando um bloco de função for acessado por outro bloco de código. Um bloco de função também pode ser chamado diversas vezes em diferentes locais dentro de um programa. Desta forma, eles facilitam a programação de funções complexas, que se repetem com frequência.

A chamada de um bloco de função é denominada como instância. A cada instância de um bloco de função é atribuído um espaço de memória, que irá conter os dados com os quais o bloco de função irá trabalhar. Esta memória é disponibilizada pelos blocos de dados, que são automaticamente criados pelo software.

Também é possível disponibilizar a memória para diversas instâncias em um bloco de dados na forma de **instância múltipla**. O tamanho máximo dos blocos de dados de instância varia de acordo com a CPU. As variáveis declaradas no bloco de função determinam a estrutura do bloco de dados de instância. As variáveis declaradas no bloco de função determinam a estrutura do bloco de dados de instância.

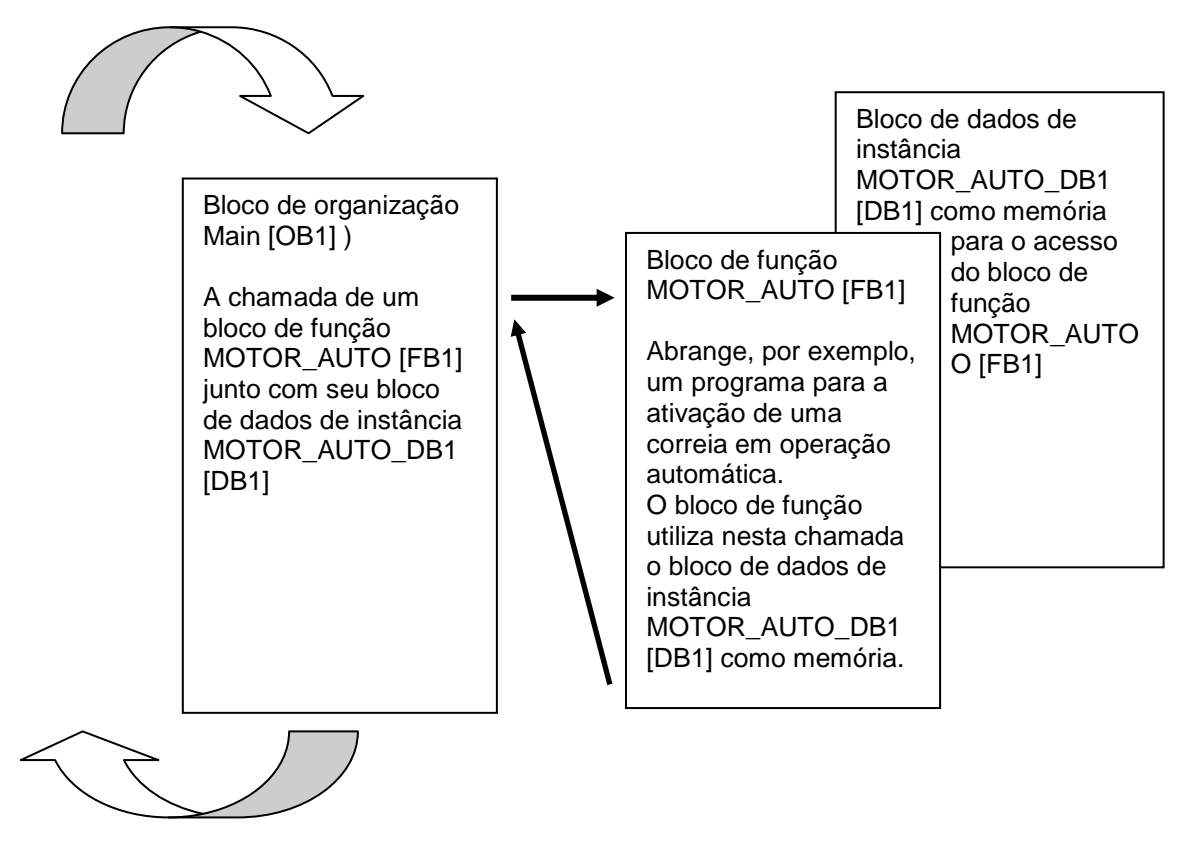

Figura 4: Bloco de função e instância com chamada a partir do módulo organizacional Main[OB1]

### 4.6 Blocos de dados globais

Ao contrário dos blocos de código, os blocos de dados não contém nenhuma instrução, mas são usados para o armazenamento dos dados de usuário.

Portanto, nos blocos de dados estão contidos os dados variáveis, com os quais o programa de aplicativo trabalha. A estrutura dos blocos de dados globais pode ser livremente definida.

Os blocos de dados globais registram os dados, que podem ser utilizados *por todos os outros blocos* (consultar a figura 5). O bloco de dados de instância somente deve ser acessado pelo bloco de função pertinente. O tamanho máximo dos blocos de dados varia dependendo da CPU.

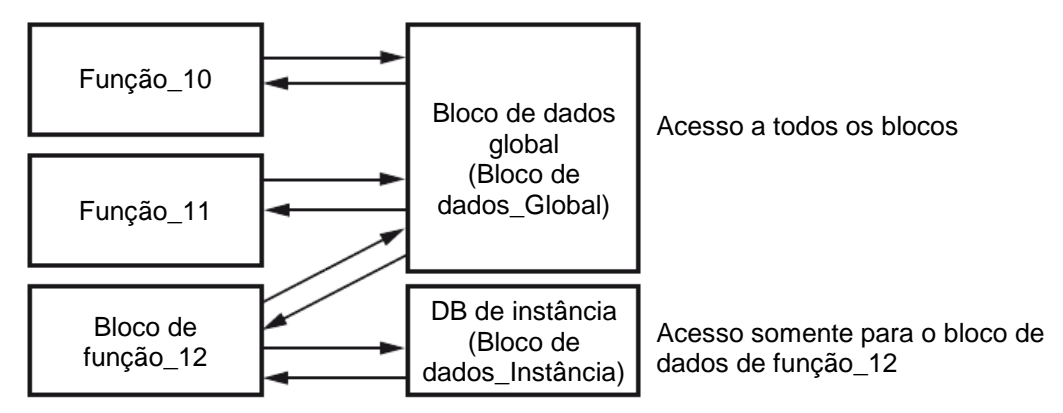

Figura 5: Diferença entre o bloco de dados global e o bloco de dados de instância.

Os exemplos de aplicação para os blocos de dados globais são:

- Armazenamento das informações de um sistema de armazenamento. "Que produto encontra-se onde?"
- Armazenamento de receitas referentes a determinados produtos.

## 4.7 Blocos de código habilitados para biblioteca

A criação de um programa de aplicativo pode ser realizada de modo linear ou estruturada. A **programação linear** grava todo o programa de aplicativo no OB do ciclo, porém, é adequado somente para os programas muito simples, os quais são utilizados, neste meio tempo, em outros sistemas de comando, de custos mais baixos, por ex., LOGO!.

No caso dos programas mais complexos, recomenda-se sempre uma **programação estruturada**. Aqui, a completa tarefa de automação pode ser dividida em pequenas tarefas parciais, para então solucioná-las em funções e blocos de função.

Nesta ocasião, deveriam ser criados preferencialmente os blocos de código habilitados para biblioteca. Isto é, que os parâmetros de entrada e de saída de uma função ou de um bloco de função sejam determinados de modo geral e somente com a utilização do bloco, sejam equipados com as variáveis globais atuais (entradas/saídas).

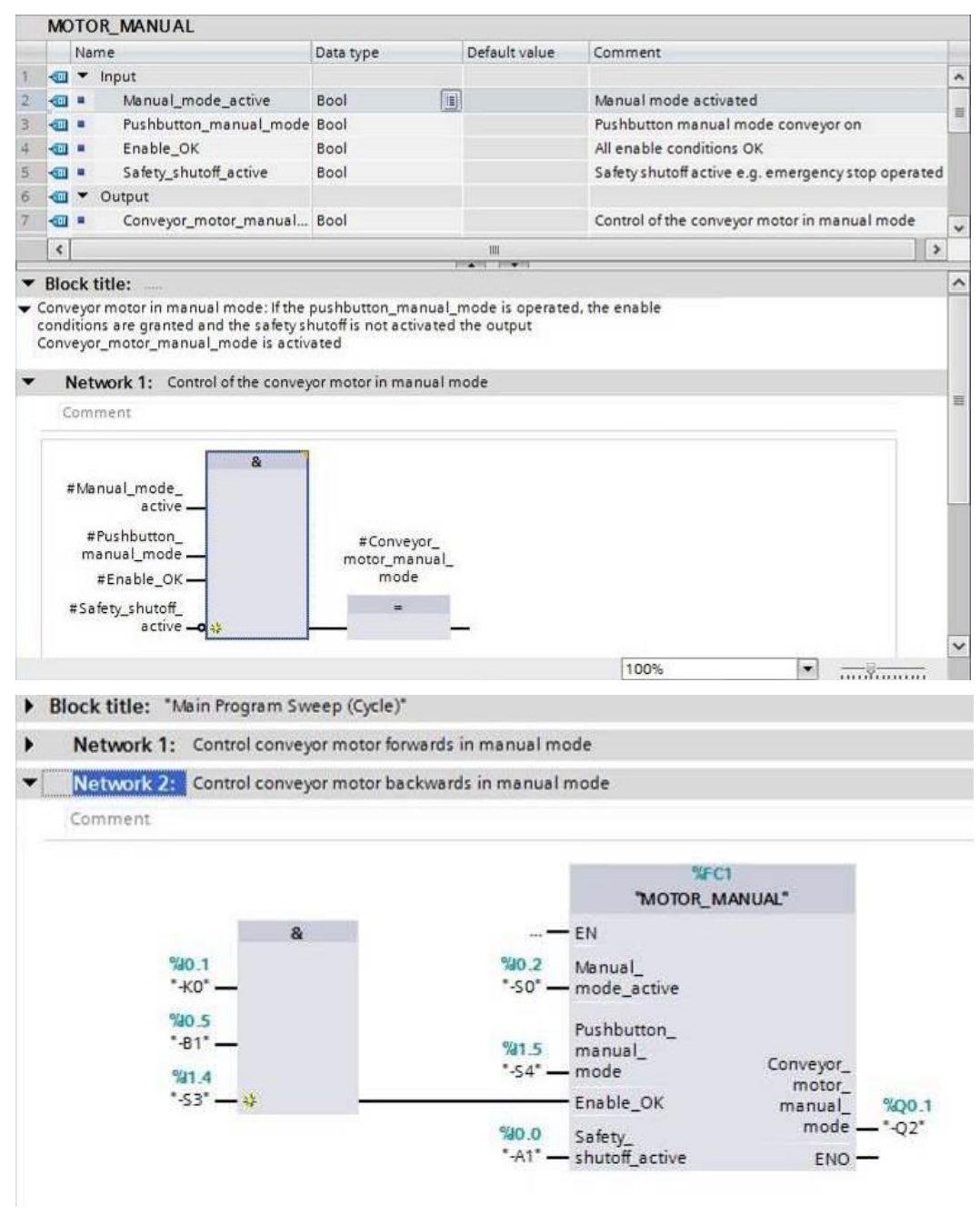

Figura 6: Função habilitada para biblioteca com chamada em OB1

## 4.8 Linguagens de programação

Para a programação das funções encontram-se disponíveis as linguagens de programação do plano de funções (FBD), plano de contato (LAD), lista de instruções (AWL) e Structured Control Language (SCL). Para os blocos de função, além disto, existe a linguarem de programação GRAPH, para a programação das cadeias de passos gráficas.

A seguir será apresentada a linguagem de programação Plano de funções (FBD).

FBD é uma linguagem de programação gráfica. A apresentação é sentida nos sistemas de circuito eletrônico. O programa é ilustrado nas redes. Uma rede recebe um ou vários atalhos de interligação. Os sinais binários e analógicos são interligados entre si pelas caixas. Para a apresentação da lógica binária são utilizados os símbolos lógicos gráficos conhecidos da álgebra booleana.

Com as funções binárias poderá consultar os operadores binários e interligar seus estados de sinal. Um exemplo das funções binárias são as instruções "Interligação E", "Interligação OU" e "Interligação EXCLUSIVA OU", como apresentado na Figura 7.

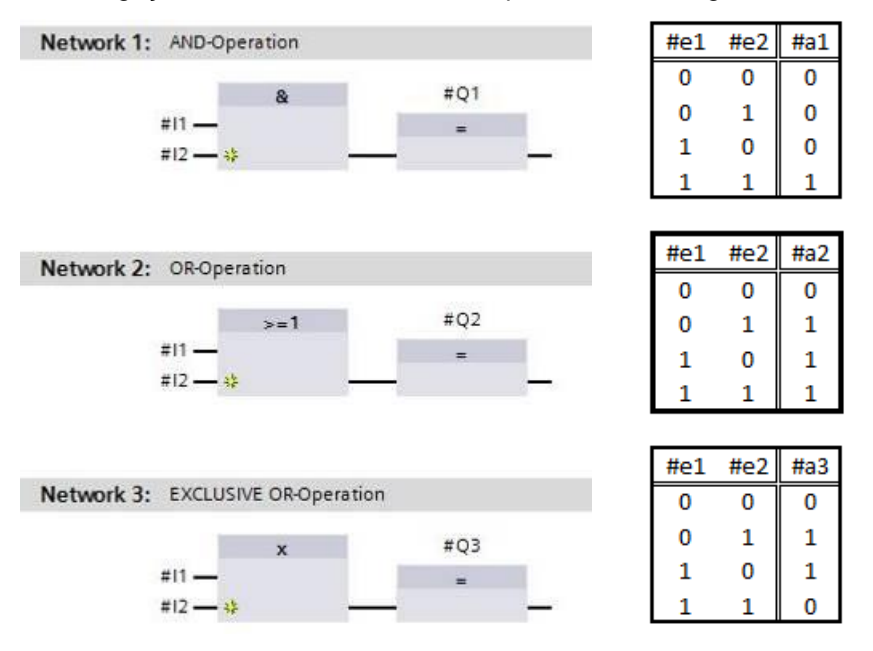

Figura 7: Funções binárias no FBD e tabela lógica pertinente

Com instruções simples poderá, por ex., controlar as saídas binárias, avaliar os flancos ou executar as funções de salto no programa.

As instruções complexas disponibilizam os elementos de programa, como por ex., os períodos IEC e o contador IEC.

A caixa vazia serve como curinga, na qual poderá selecionar a instrução desejada.

Mecanismo da entrada de liberação EN (enable) / saída de liberação ENO (enable output):

- Uma instrução sem o mecanismo EN/ENO e executada na caixa de entradas, independente do estado do sinal.
- As instruções com o mecanismo EN/ENO somente são executadas, quando a entrada de liberação "EN" apresentar o estado de sinal "1". No caso de execução correta da caixa, a saída de liberação "ENO" apresenta o estado de sinal "1". Assim que surgir um erro durante a execução, a saída de liberação "ENO" será zerada. Se a entrada de liberação EN não for conectada, a caixa sempre ser executada.

## 5 Definição da tarefa

Neste capítulo, as seguintes funções da descrição do processo do sistema de classificação serão planejadas, programadas e testadas:

Operação manual – Motor da correia em comando por impulsos

## 6 Planejamento

A programação de todas as funções em OB1 não é recomendadas por razões de clareza e de reutilização. O código do programa, por isto, é armazenado em grande parte nas funções (FCs) e nos blocos de função (FBs). Esta decisão, quais funções serão armazenadas nas FCs e quais o serão no OB1, será planejado a seguir.

#### 6.1 Parada de emergência

A PARADA DE EMERGÊNCIA não necessita de nenhuma função própria. De mesmo modo que o modo de operação, o estado atual do relé da PARADA DE EMERGÊNCIA pode ser utilizado diretamente nos módulos.

### 6.2 Operação manual – Motor da correia em comando por impulsos

O comando por impulsos do motor da correia deve ser encapsulado em uma função (FC) "MOTOR\_MANUAL". Deste modo, por um lado é fomentada a clareza em OB1, por outro lado, no caso de um ampliação do sistema em uma outra correia de transporte, a reutilização será possível. Na Tabela 2 são relacionados os parâmetros planejados.

| Input                                       | Tipo de<br>dados | Comentário                                                            |
|---------------------------------------------|------------------|-----------------------------------------------------------------------|
| Operação manual_ativa                       | BOOL             | Modo da operação manual ativado                                       |
| Botão_comando por<br>impulsos               | BOOL             | Botão para ligar o motor da correia em comando<br>por impulsos        |
| Liberação_OK                                | BOOL             | Todas as condições de liberação atendidas                             |
| Desativação de<br>proteção_ativa            | BOOL             | Desativação de proteção ativa, por ex., parada de emergência acionada |
| Output                                      |                  |                                                                       |
| Motor da<br>correia_comando por<br>impulsos | BOOL             | Ativar o motor da correia em comando por impulsos                     |

Tabela 2: Parâmetros para FC "MOTOR\_MANUAL"

A saída motor da correia\_comando por impulsos está ligada, enquanto o botão\_comando por impulsos for pressionado, o modo de operação manual estiver ativado, a liberação tiver sido concedida, e a desativação de proteção não estiver ativa.

## 7 Instrução passo a passo estruturada

A seguir, encontrará uma instrução, como poderá implementar o planejamento. Se já tiver conhecimento suficiente, os passos numerados já serão suficientes para o processamento. Caso contrário, simplesmente siga os seguintes passos detalhados na instrução.

#### 7.1 Desarquivar um projeto existente

→ Ante que possa começar com a programação da função (FC) "MOTOR\_MANUAL", necessitará de um projeto com uma configuração de hardware. (z.B. SCE\_PT\_012-101\_Configuração de hardware\_S7-1516F\_R1502.zap) Para desarquivar um projeto existente, deverá pesquisar a partir da visualização do projeto, em →Project (Projeto) →Retrieve (Extrair), pelo respectivo arquivo. Confirme sua seleção em seguida com Open (Abrir). (→ Project (Projeto) → Retrieve (Extrair) →Selection of a .zap archive (Seleção de uma arquivo .zap) → Open (Abrir).)

| Project                                   | Edit                                           | View                                                       | Insert                                 | Online | Options |  |  |  |  |  |  |
|-------------------------------------------|------------------------------------------------|------------------------------------------------------------|----------------------------------------|--------|---------|--|--|--|--|--|--|
| New.                                      | <br>I                                          | ect                                                        |                                        |        | Ctrl+0  |  |  |  |  |  |  |
| Close                                     | ic proj                                        | c c c c c c c c c c c c c c c c c c c                      |                                        |        | Ctrl+W  |  |  |  |  |  |  |
| Save<br>Save                              | Save Ctrl+S<br>Save as Ctrl+Shift+S            |                                                            |                                        |        |         |  |  |  |  |  |  |
| Delet<br>Archi                            | e proje<br>ve                                  | ct                                                         |                                        |        | Ctrl+E  |  |  |  |  |  |  |
| Retrie                                    | eve                                            |                                                            |                                        |        |         |  |  |  |  |  |  |
| Card                                      | Reader<br>ory car                              | /USB mi<br>d file                                          | emory                                  |        | ;       |  |  |  |  |  |  |
| Upgr                                      | ade                                            |                                                            |                                        |        |         |  |  |  |  |  |  |
| D:lAu<br>D:lAu<br>D:lVo<br>D:lli<br>D:lAu | tomati<br>tomati<br>rlagen<br>032-20<br>tomati | _101_CPU<br>_101_CPU<br>\Tank_V1<br>erung_S7-<br>11500_V13 | 314C<br>1516F<br>3_SP1<br>314<br>3_SP1 |        |         |  |  |  |  |  |  |
| Exit                                      |                                                |                                                            |                                        | 121172 |         |  |  |  |  |  |  |

 → Como próximo passo, pode ser selecionado o diretório de destino, no qual o projeto desarquivado deverá ser salvo. Confirme sua seleção com "OK". (→ Target directory (Diretório de destino) →OK)

## 7.2 Criação de uma nova tabela de variáveis

→ Navegue na visualização do projeto até variantes → PLC de seu controller e crie uma tabela de variantes, clicando duas vezes em → Add new tag table (Adicionar nova tabela de variantes) "clique duplo".

| VA   | Siemens - D:\Automation\012_101_CPU1516F\01                                    | 2_101_         | CPU1 | 516F |      |            |     |    |
|------|--------------------------------------------------------------------------------|----------------|------|------|------|------------|-----|----|
| Pro  | oject Edit View Insert Online Options Too<br>P 🎦 🗔 Saveproject 进 🐰 🏥 🗊 🗙 🍤 🖢 🕻 | ls Wini<br>≝≛≛ | dow  | Help | RT . | 🖋 Go onlin | e 🖋 | Go |
|      | Project tree                                                                   |                |      |      |      |            |     |    |
|      | Devices                                                                        |                |      |      |      |            |     |    |
|      | B 0 0                                                                          | 🔲 🔿            |      |      |      |            |     |    |
|      |                                                                                |                |      |      |      |            |     |    |
|      | ▼ 7 012_101_CPU1516F                                                           | ~              |      |      |      |            |     |    |
| ŧ.   | Add new device                                                                 |                |      |      |      |            |     |    |
| Sta  | 品 Devices & networks                                                           |                |      |      |      |            |     |    |
|      | CPU_1516F [CPU 1516F-3 PN/DP]                                                  |                |      |      |      |            |     |    |
|      | Device configuration                                                           |                |      |      |      |            |     |    |
|      | 😧 Online & diagnostics                                                         |                |      |      |      |            |     |    |
|      | 🕨 🚘 Program blocks                                                             |                |      |      |      |            |     |    |
| - 22 | 🕨 🚂 Technology objects                                                         | =              |      |      |      |            |     |    |
|      | 🕨 词 External source files                                                      |                |      |      |      |            |     |    |
|      | 🔻 🞑 PLC tags                                                                   |                |      |      |      |            |     |    |
|      | a Show all tags                                                                |                |      |      |      |            |     |    |
|      | 🗳 Add new tag table                                                            |                |      |      |      |            |     |    |
|      | 🝯 Standard-Variablentabelle [54]                                               |                |      |      |      |            |     |    |
|      | PLC data types                                                                 |                |      |      |      |            |     |    |
|      | Watch and force tables                                                         |                |      |      |      |            |     |    |
|      | 🕨 🙀 Online backups                                                             |                |      |      |      |            |     |    |
|      | 🕨 🔄 Traces                                                                     |                |      |      |      |            |     |    |
|      | 🔤 Program info                                                                 |                |      |      |      |            |     |    |
|      | Device proxy data                                                              |                |      |      |      |            |     |    |
|      | 🖂 PLC alarms                                                                   |                |      |      |      |            |     |    |
|      | Text lists                                                                     |                |      |      |      |            |     |    |
|      | Local modules                                                                  |                | l.   |      |      |            |     |    |
|      | 🕨 🚺 Common data                                                                |                |      |      |      | I' Elect   |     |    |

→ Nomeie a tabela de variantes recém-criada como "Tag table\_sorting station" (Tabela de variantes\_sistema de classificação). (→ Clique no lado direito em "Tag table\_1" (Tabela de variantes\_1) → "Rename" (Renomear) → Tag table\_sorting station (Tabela de variantes\_sistema de classificação))

| M Siemens - D:\Automation\012_101_CPU1516                                                                                                    | F/012_101_CPU1516F                                      |
|----------------------------------------------------------------------------------------------------|---------------------------------------------------------|
| Project Edit View Insert Online Options<br>📑 🎦 🔒 Save project ا 🐰 🗐 🗐 🗙 🏷                                                                                                    | Tools Window Help<br>🛨 (🍽 🗄 🔃 🗓 🖳 🞇 💋 Goonline 💋 Gooffi |
| Project tree Devices                                                                                                    |                                                         |
| <ul> <li>✓ ☐ 012_101_CPU1516F</li> <li>≦ Add new device</li> </ul>                                                                                                    | <u>^</u>                                                |
| Devices & networks      CPU_1516F [CPU 1516F-3 PN/DP]      Device configuration     Online & diagnostics      Program blocks                                                                                                    | ≡                                                       |
| Figure Technology objects     Figure Technology objects     Figure Technology     Figure Technology     Figur |                                                         |
| Add new tag table<br>Standard-Variablentabelle [54]                                                                                                    |                                                         |
| Cata types      Galaxy Watch and force tables      Galaxy Online backups      Galaxy Traces      More Records in force                                                                                                    |                                                         |

→ Abra-a em seguida com um clique duplo. (→ Tag table\_sorting station (Tabela de variantes\_sistema de classificação))

| Siemens - D:\Automation\012_101_CPU1516F | N012_101_CPU1 | 1516F                                                                                                    |                    |             |                 |           |          |          |             |         |          | 3                  | -   |
|------------------------------------------|---------------|----------------------------------------------------------------------------------------------------|--------------------|-------------|-----------------|-----------|----------|----------|-------------|---------|----------|--------------------|-----|
| Project Edit View Insert Online Options  | Tools Window  | Help                                                                                                    |                    |             |                 |           |          |          |             | Tot     | ally Int | egrated Automation |     |
| 🌁 🎦 🔒 Save project 🔳 🐰 💷 🗐 🗙 🍤 🗄         | e 🗠 🗄 🗓       | 694 💋                                                                                                    | Go online 🖉 Go off | ine 🗛 🖪     |                 |           |          |          |             |         | any me   | PORT               | ΤAL |
| Project tree                             |               | 2_101_CPU1516                                                                                                    | F ► CPU_1516F      | [CPU 1516F- | -3 PN/DP] > PLC | tags ▶ Ta | g table_ | _sorting | station [0] |         |          | _ # #              | ×   |
| Devices                                  |               |                                                                                                    |                    |             |                 |           |          |          |             | -       | Tags     | User constants     | s   |
| 1900                                     |               | 2 🖻 🕆 🕦                                                                                                    | :                  |             |                 |           |          |          |             |         |          | E                  | 4   |
|                                          |               | Tag table sortin                                                                                                    | ng station         |             |                 |           |          |          |             |         |          |                    |     |
| ▼ 1 012 101 CPU1516F                     |               | Name                                                                                                    |                    | Data type   | Address         | Retain    | Visibl   | Acces    | Comment     |         |          |                    |     |
| Add new device                           | 1             | <add net<="" td=""><td>N&gt;</td><td></td><td></td><td></td><td></td><td></td><td></td><td></td><td></td><td></td><td></td></add> | N>                 |             |                 |           |          |          |             |         |          |                    |     |
| A Devices & networks                     |               |                                                                                                    |                    |             | (mail)          |           |          | ~        |             |         |          |                    |     |
| CPU 1516F [CPU 1516F-3 PN/DP]            |               |                                                                                                    |                    |             |                 |           |          |          |             |         |          |                    |     |
| Device configuration                     |               |                                                                                                    |                    |             |                 |           |          |          |             |         |          |                    |     |
| V. Online & diagnostics                  |               |                                                                                                    |                    |             |                 |           |          |          |             |         |          |                    |     |
| Program blocks                           | =             |                                                                                                    |                    |             |                 |           |          |          |             |         |          |                    |     |
| Technology objects                       |               |                                                                                                    |                    |             |                 |           |          |          |             |         |          |                    |     |
| External source files                    |               |                                                                                                    |                    |             |                 |           |          |          |             |         |          |                    |     |
| 👻 🚂 PLC tags                             |               |                                                                                                    |                    |             |                 |           |          |          |             |         |          |                    |     |
| Show all tags                            |               |                                                                                                    |                    |             |                 |           |          |          |             |         |          |                    |     |
| Add new tag table                        |               |                                                                                                    |                    |             |                 |           |          |          |             |         |          |                    |     |
| 💥 Standard-Variablentabelle [54]         |               |                                                                                                    |                    |             |                 |           |          |          |             |         |          |                    |     |
| Tag table_sorting station [0]            |               |                                                                                                    |                    |             |                 |           |          |          |             |         |          |                    |     |
| City PLC data types                      |               |                                                                                                    |                    |             |                 |           |          |          |             |         |          |                    |     |
| Watch and force tables                   |               |                                                                                                    |                    |             |                 |           |          | G        | Properties  | *i Info | & Dia    | anostics 🛛 🗖 🗕     |     |
| Online backups                           |               |                                                                                                    |                    |             |                 |           |          |          |             |         |          |                    |     |
| 🕨 📴 Traces                               |               | seneral                                                                                                    |                    |             |                 |           |          |          |             |         |          |                    | -   |
| Be Program info                          |               | ag                                                                                                    | Tar                |             |                 |           |          |          |             |         |          |                    | 1   |
| Device proxy data                        |               |                                                                                                    |                    |             |                 |           |          |          |             |         |          |                    | • 4 |
| PLC alarms                               |               |                                                                                                    | G                  | eneral      |                 |           |          |          |             |         |          |                    |     |
| 🗐 Text lists                             |               |                                                                                                    |                    |             |                 |           |          |          |             |         |          |                    |     |
| Local modules                            |               |                                                                                                    | 1                  |             | Name:           |           |          |          |             |         |          |                    |     |
| 🕨 🙀 Common data                          |               |                                                                                                    |                    |             | Data type:      |           |          |          |             |         |          |                    |     |
| Documentation.cettings                   | ~             |                                                                                                    | f                  |             | Address         |           |          |          |             |         |          |                    |     |
| ✓ Details view                           |               |                                                                                                    |                    |             |                 | Retained  |          |          |             |         |          |                    |     |
|                                          |               |                                                                                                    |                    |             | Comment:        |           |          |          |             |         |          |                    |     |
| Data type Comment Name                   |               |                                                                                                    |                    |             |                 |           |          |          |             |         |          |                    | V   |

## 7.3 Criação de novas variáveis dentro da tabela de variáveis

 → Acrescente o nome Q1 e confirme a entrada com a tecla Enter. Se você não criar nenhuma outra variante, o TIA Portal irá fornecer automaticamente o tipo de dado "Bool" e o endereço %E0.0 (I 0.0). (→ <Add new> (<Adicionar>) →Q1 → Enter)

|   | ogran | nming • CPU_1      | STOP [CPU | 1516F-3 PN/ | UP] V  | PLC tag | s 🕨 Tag | able_sorting st | User o | constants |
|---|-------|--------------------|-----------|-------------|--------|---------|---------|-----------------|--------|-----------|
| Ŷ | Tag t | De conting et      | ation     |             |        |         |         |                 |        |           |
|   | ray t | Name               | Data type | Address     | Retain | Visibl  | Acces   | Comment         |        |           |
| 1 | -     | Q1                 | Bool 🔳    | %10.0       |        |         |         |                 |        |           |
| 2 |       | <add new=""></add> |           |             |        |         |         |                 |        |           |

→ Altere o endereço para %A0.0 (Q0.0), especificando-o diretamente ou por meio de clique sobre a seta Dropdown, abrir o menu para o endereçamento, ali alterar a identificação do operador para A e confirmar com Enter ou um clique sobre o sinal. (→ %E0.0 → Operand identifier (Indicação de operação)→ A →

| rog         | gran | nming + CPU_1      | 516F [CI | PU | 1516F-3 | PN/ | DP] 🕨                 | PLC tage                                           | s 🕨 Tag     | g table_sorting station [1] 🛛 🗖 🔳 🗙 |
|-------------|------|--------------------|----------|----|---------|-----|-----------------------|----------------------------------------------------|-------------|-------------------------------------|
|             |      |                    |          |    |         |     |                       |                                                    |             | Tags 🔳 User constants               |
| 1<br>1<br>1 | j.   | 🔿 😳 🖬              |          |    |         |     |                       |                                                    |             |                                     |
| Т           | ag t | able_sorting sta   | ation    |    |         |     |                       |                                                    |             |                                     |
|             |      | Name               | Data ty  | pe | Address |     | Retain                | Visibl                                             | Acces       | Comment                             |
| 1           | -    | Q1                 | Bool     |    | %10.0   | -   |                       |                                                    |             |                                     |
| 2           |      | <add new=""></add> |          |    |         | c   | operand<br>Oper<br>Bi | identifier:<br>rand type:<br>Address:<br>t number: | I<br>Q<br>M |                                     |

→ Faça o comentário para a variante "conveyor motor -M1 forwards fixed speed" (motor de correia -M1 velocidade fixa de movimento para frente).

| ro   | gran  | nming > CPU_1      | 516F [CPU | 1516F-3 PN | /DP] ► | PLC tag | s ▶ Taç                                                                                                    | g table_sorting st | ation [1]     | _ • • ×   |
|------|-------|--------------------|-----------|------------|--------|---------|----------------------------------------------------------------------------------------------------|--------------------|---------------|-----------|
|      |       |                    |           |            |        |         |                                                                                                    | - Tags             | User (        | constants |
| #    |       | 🖻 😤 🕅              |           |            |        |         |                                                                                                    |                    |               |           |
| 1    | lag t | table_sorting st   | ation     |            |        |         |                                                                                                    |                    |               |           |
| 1000 |       | Name               | Data type | Address    | Retain | Visibl  | Acces                                                                                                    | Comment            |               |           |
| 1    | -     | Q1                 | Bool 🔳    | %Q0.0 -    |        |         |                                                                                                    | conveyor motor -M1 | forwards fixe | ed speed  |
| 2    |       | <add new=""></add> |           |            |        | 1       | <ul> <li>Image: A start of the start of the start of</li></ul> |                    |               |           |

 → Acrescente na linha 2 uma nova variável Q2. TIA Portal concedeu automaticamente o mesmo tipo de dado como na linha 1 e incrementou o endereço em 1 para %A0.1 (Q0.1).
 Faça o comentário "conveyor motor -M1 backwards fixed speed" (motor de correia -M1 velocidade fixa de movimento para trás).

 $(\rightarrow$  <Add new> (<Adicionar>)  $\rightarrow$  Q2  $\rightarrow$  Enter  $\rightarrow$  Comentário  $\rightarrow$  conveyor motor -M1 backwards fixed speed (motor de correia -M1 velocidade fixa de movimento para trás)

|   |       |                |              |                |        |        |       | Tags                                     | User constants                                |
|---|-------|----------------|--------------|----------------|--------|--------|-------|------------------------------------------|-----------------------------------------------|
| 猎 | - E   | 🕈 🙄 🕅 🗶        |              |                |        |        |       |                                          | 8                                             |
| 1 | ag ta | ble_sorting st | ation        |                |        |        |       |                                          |                                               |
|   | h     | lame           | Data type    | Address        | Retain | Visibl | Acces | Comment                                  |                                               |
|   |       |                |              |                |        |        |       |                                          |                                               |
|   | -     | Q1             | Bool         | %Q0.0          |        |        |       | conveyor motor -M1                       | forwards fixed speed                          |
|   | 9     | Q1<br>Q2       | Bool<br>Bool | %Q0.0<br>%Q0.1 |        |        |       | conveyor motor -M1<br>conveyor motor -M1 | forwards fixed speed<br>backwards fixed speed |

# 7.4 Importação da "Tag table\_sorting station" (Tabela de variáveis\_sistema de classificação)

→ Para inserir uma tabela de símbolos existente, clique com o botão direito do mouse sobre um espaço vazio da "Tag table\_sorting station" (Tabela de variáveis\_sistema de classificação) aplicada. No menu de contexto, selecione "Import file" (Arquivo de importação).

(→ Clique no lado direito em um espaço vazio da tabela de variáveis →Import file (Arquivo de importação))

| Devices Image: Devices     Image: Devices     Image: Devices <td< th=""><th>E 🔺re</th><th>gramming 🕨 CPU_1516F [CPU 1516F-3 PN/DP] 🔸 PLC tags 🔸 Tag table_sorting station [2] 🛛 🗕 🖬 🗮 🗙</th><th></th></td<>                                                                                                    | E 🔺re             | gramming 🕨 CPU_1516F [CPU 1516F-3 PN/DP] 🔸 PLC tags 🔸 Tag table_sorting station [2] 🛛 🗕 🖬 🗮 🗙                                                                                                    |                                      |
|----------------------------------------------------------------------------------------------------|-------------------|----------------------------------------------------------------------------------------------------|--------------------------------------|
| Image: Second Second                           |                   | Tags 🗉 User constants                                                                                                    | Options                              |
| Image: Disc product of the second of the second of the                            | 🗐 🔿 🥩             | 🖉 🖻 🥶 int                                                                                                    |                                      |
| 032_100_FC-Programming       Add new device       Comment       Comment                                                                                                    |                   | Tag table sorting station                                                                                                    | <ul> <li>Find and replace</li> </ul> |
| Image: Constraint of the backups   Image: Constraint of the backups   Image: Constraint of                                                                                                    | ing A             | Name Data type Address Retain Visibl Acces Comment                                                                                                    | This and replace                     |
| Concept m. Concept m. Concep | 1                 | GI 01 Bool %00.0 C conveyor motor MI forwards fixed speed                                                                                                    | Find:                                |
| Concentration     Concentration     Concent | 2                 | a Q2 Bool %Q0.1 🔽 🔽 conveyor motor -M1 backwards fixed speed                                                                                                    |                                      |
| Im Device configuration   Wonite & diagnostics   Wonite & diagnostics   Program blocks   Cut   Cut+C   Im Extennology objects   Im Extennology objects   Im Extennology obj                                                                                                    | 16F-3 PN/DP] 3    | Add news                                                                                                    | D Whole works calls                  |
| Wonline & diagnostics       Image: Add row         Image: Add row       Image: Add row         Image: Add row       Image: Add row         Image: Add row       Image: Add row         Image: Add row       Image: Add row         Image: Add row       Image: Add row         Image: Add row       Image: Add row         Image: Add row       Image: Add row         Image: Add row row row row row       Image: Add row         Image: Add row row row row row row row row row row                                                                                                    | tion =            | gir Insert row                                                                                                    |                                      |
| Cott Critic     Critic     C | tics              | ≓ <sup>#</sup> Add row                                                                                                    | Match case                           |
| Image: Technology objects     Image: Technology objects       Image: Technology objects     Image: Technology objects       Image: Technology objects     Image: Technology objects <td></td> <td>X Cut Ctrl+X</td> <td>Find in substructures</td>                                                                                                    |                   | X Cut Ctrl+X                                                                                                    | Find in substructures                |
| Import file       Import file       Import file <t< td=""><td>ts</td><td>Copy Ctrl+C</td><td>Find in hidden texts</td></t<>                                                                                                    | ts                | Copy Ctrl+C                                                                                                    | Find in hidden texts                 |
| Concept and for the set of the set of t | les               | Paste Ctrl+V                                                                                                    | 11se wildcards                       |
| Show all tags     Rename     F2       Standard Variablentabelle [S4]     Cross-reference information     Shifs-F11       Tag table_sorting station [2]     "Monitor all       Import Size     Export Size       Import Size     Export Size       Import Size     Export Size       Import Size     Import Size       Import Size     Import Size <t< td=""><td></td><td>X Delete Del</td><td></td></t<>                                                                                                    |                   | X Delete Del                                                                                                    |                                      |
| Add new tag table     Standard Variablemabelle [54]     Sandard Variablemabelle [54]     Sandard Variablemabelle [55]     Sandard Variablemabelle [55]     Sanda |                   | Rename F2                                                                                                    | Use regular expressions              |
| Standardvariablentabelle [54]     Cost-reference mormation     Sinte-F1       Image: Sorting station [2]     Image: Sorting station [2]     Image: Sorting station [2]       Image: Sorting station [2]     Image: Sorting station [2]     Image: Sorting station [2]       Image: Sorting station [2]     Image: Sorting station [2]     Image: Sorting station [2]       Image: Sorting station [2]     Image: Sorting station [2]     Image: Sorting station [2]       Image: Sorting station [2]     Image: Sorting station [2]     Image: Sorting station [2]       Image: Sorting station [2]     Image: Sorting station [2]     Image: Sorting station [2]       Image: Sorting station [2]     Image: Sorting station [2]     Image: Sorting station [2]       Image: Sorting station [2]     Image: Sorting station [2]     Image: Sorting station [2]       Image: Sorting station [2]     Image: Sorting station [2]     Image: Sorting station [2]       Image: Sorting station [2]     Image: Sorting station [2]     Image: Sorting station [2]       Image: Sorting station [2]     Image: Sorting station [2]     Image: Sorting station [2]       Image: Sorting station [2]     Image: Sorting station [2]     Image: Sorting station [2]       Image: Sorting station [2]     Image: Sorting station [2]     Image: Sorting station [2]       Image: Sorting station [2]     Image: Sorting station [2]     Image: Sorting station [2]       Image: Sorting stati                                                                                                    | able              | and the second second se | O Whole document                     |
| type Comment Name      conveport of Q1                                                                                                    | ablentabelle [54] | LT0534Elefence information Shill+Fill                                                                                                    | Emmonstrate acceltant                |
| Import file       Export file       Export file <t< td=""><td>ting station [2]</td><td>Monitor all</td><td>O rion current postada</td></t<>                                                                                                    | ting station [2]  | Monitor all                                                                                                    | O rion current postada               |
| Watch and force tables     Export file     Details view     type     Comment     Name     Conveyor     O                                                                                                    |                   | Import file                                                                                                    | Oselection                           |
| Image: Second second second             | tables            | Export file                                                                                                    | Down                                 |
| Its fraces     Its fraces     Its fraces <td></td> <td>G Properties</td> <td>Que</td>                                                                                                    |                   | G Properties                                                                                                    | Que                                  |
| Image: Strength and Strength and Strengt             |                   |                                                                                                    | 0.00                                 |
| Details view     Re       type     Comment       I convejorm     Q                                                                                                    | ~                 |                                                                                                    | Find                                 |
| t type Comment Name                                                                                                    |                   |                                                                                                    | Replace with:                        |
| atype Comment Name .                                                                                                    |                   |                                                                                                    |                                      |
| ype connegor                                                                                                    | Diama             |                                                                                                    | Deplace   Deplace all                |
|                                                                                                    | a 01              |                                                                                                    |                                      |
|                                                                                                    |                   |                                                                                                    |                                      |
|                                                                                                    |                   |                                                                                                    |                                      |
| < III >                                                                                                    |                   | < m >                                                                                                    |                                      |

→ Selecione a tabela de símbolo desejada (por ex., no formato .xlsx) e confirme a seleção com "Open" (Abrir).

 $(\rightarrow SCE_PT_020-100_tabela de variáveis_sistema de classificação... \rightarrow Open (Abrir))$ 

→ Se a importação tiver sido concluída, receberá uma janela de confirmação com a possibilidade de visualizar o arquivo de protocolo referente à importação. Clique aqui sobre → OK.

| Import co | ompleted with warnings (0032:000031) $	imes$          |
|-----------|-------------------------------------------------------|
|           | Import completed with warnings.                       |
| _         | Detailed information is shown in the import log file. |
|           | Click here to view the log file.                      |
|           | ОК                                                    |

- → Poderá ver, que alguns endereços foram destacados em laranja. Este existem em duplicidade e os nomes das variáveis pertinentes foram numerados automaticamente, para evitar ambiguidades.
- → Exclua as variáveis existentes em duplicidade, marcando as linhas e pressionar a tecla Delete no seu teclado ou selecionando no menu de contexto o ponto Excluir.

 $(\rightarrow$  Clique no lado direito nas variáveis marcadas  $\rightarrow$  Delete (Excluir))

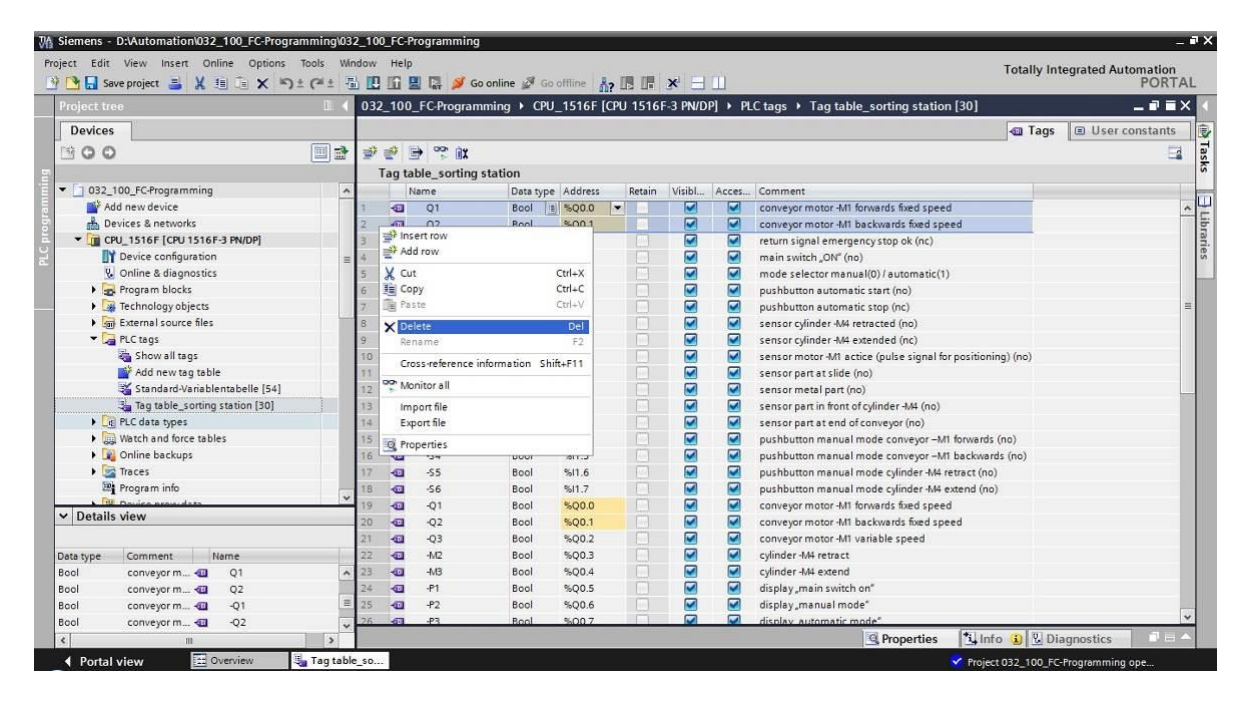

→ Agora terá diante de si uma tabela de símbolos completa das entradas e saídas digitais. Salve o seu projeto pelo nome 032-100\_FC-Programação.

 $(\rightarrow$  Project (Projeto)  $\rightarrow$ Save as ... (Salvar em ...)  $\rightarrow$  032-100\_Programação-FC  $\rightarrow$  Save (Salvar))

| Siemens - D:\Automation\012_101_    | CPU151  | 6F\012_10           | 1_CPU  | 1516F |             |               |           |         |        |        |                                           |                            | - "  |
|-------------------------------------|---------|---------------------|--------|-------|-------------|---------------|-----------|---------|--------|--------|-------------------------------------------|----------------------------|------|
| Project Edit View Insert Online     | Options | Tools V             | Vindow | Help  |             |               |           |         |        |        |                                           | Totally Integrated Automat | ion  |
| ir New                              | 2       | ± ( <sup>24</sup> ± | 副 🖪    |       | 🛛 🖬 💋 (     | io online 🚀 G | o offline | ?       | ×      |        |                                           | PO                         | RTAL |
| Y Open                              | Ctrl+O  |                     | 01     | 2 101 | CPU1516     | F ▶ CPU 15    | 16F [CPU  | 1516F-3 | PN/DP1 | ▶ PICt | ans  Tag table sorting station [28]       |                            | Ξ×   |
| Mgrate project                      |         |                     |        |       | _0101510    |               | tor [ci o |         | T WETT |        | age rag table_serting station (co)        |                            |      |
| Close                               | Ctn+w   |                     |        |       |             |               |           |         |        |        |                                           | Tags 🗉 User consta         | nts  |
| - Save                              | Ctrl+S  |                     | 1      | 1     | 🔿 😳 🕅       |               |           |         |        |        |                                           |                            |      |
| Save as Ctrl+5                      | hift+S  |                     |        | Tanta | able sortin | a station     |           |         |        |        |                                           |                            |      |
| Delete project                      | Ctrl+E  |                     |        | rug a | Name        | Data type     | Address   | Retain  | Visibl | Acces  | Comment                                   |                            |      |
| Archive                             |         |                     | 1      | a     | -A1         | Bool          | SID 0     | -       |        |        | return signal emergency stop ok (nc)      |                            |      |
| Retrieve                            |         |                     | 2      |       | -*0         | Bool          | \$40.1    |         |        |        | main switch ON" (no)                      |                            | -    |
| Card Beader/USB memory              |         |                     | 3      | -00   | -50         | Bool          | \$10.7    |         |        |        | mode selector manual(0) (automatic(1)     |                            |      |
| Memory card file                    |         |                     | 4      | -     | -51         | Bool          | 950.3     |         |        |        | pushbutton automatic start (no)           |                            |      |
|                                     |         |                     | 5      | -     | .52         | Bool          | 510.4     |         |        |        | pushbuttop automatic stop (nc)            |                            |      |
| Upgrade                             |         |                     | = 6    | -111  | -81         | Bool          | 510.5     |         |        |        | sensor cylinder -M4 retracted (no)        |                            |      |
| Print                               | Ctrl+P  |                     | 7      | -     | -82         | Bool          | %10.6     |         |        |        | sensor cylinder -M4 extended (nc)         |                            |      |
| Print preview                       |         |                     | 8      |       | -83         | Bool          | %10.7     |         |        |        | sensor motor -M1 actice (pulse signal for |                            | -    |
| D:lAutomation\012_10\012_101_CPU15  | 516F    |                     | 9      | -01   | -84         | Bool          | %11.0     |         |        |        | sensor part at slide (no)                 |                            |      |
| C:lUsers\spe\Do\032_100_FC-Programm | ning    |                     | 10     | -070  | -85         | Bool          | %11.1     |         |        |        | sensor metal part (no)                    |                            | _    |
| D:\Automation\013_10\013_101_CPU31  | 14C     |                     | 11     | -     | -86         | Bool          | %11.2     |         |        |        | sensor part in front of cylinder -M4 (no) |                            |      |
| D:\Vorlagenprojekt_Webserv\Tank_V13 | SP1     |                     | 12     | -01   | -87         | Bool          | %1.3      |         |        |        | sensor part at end of conveyor (no)       |                            |      |
| D:l\032-200_FB-Programmierung_S7-31 | 14      |                     | 13     | -00   | -53         | Bool          | %11.4     |         |        |        | pushbutton manual mode conveyor -M1       |                            | -    |
| D:\Automatisi\012-100_CPU1500_V13_  | SP1     |                     | 14     | -01   | -54         | Bool          | %11.5     |         |        |        | pushbutton manual mode conveyor -M1       |                            | - 11 |
| Exit                                |         |                     | 15     | -0    | -55         | Bool          | %11.6     |         |        |        | pushbutton manual mode cylinder -M4 re    |                            |      |
| Online backups                      |         |                     | 16     | -00   | -56         | Bool          | %11.7     |         |        |        | pushbutton manual mode cylinder -M4 ex    |                            |      |
| Fraces                              |         |                     | 17     | -01   | -01         | Bool          | %00.0     |         |        |        | conveyor motor -M1 forwards fixed speed   |                            |      |
| Program info                        |         |                     | 18     | -00   | -02         | Bool          | %00.1     |         |        |        | conveyor motor -MI backwards fixed speed  |                            |      |
| Device proxy data                   |         |                     | 19     | -00   | -03         | Bool          | %00.2     |         |        |        | conveyor motor -M1 variable speed         |                            |      |
| PLC alarms                          |         |                     | 20     |       | -M2         | Bool          | %Q0.3     |         |        |        | cylinder -M4 retract                      |                            | - 11 |
| Text lists                          |         |                     | 21     | -     | -M3         | Bool          | %Q0.4     |         |        |        | cylinder -M4 extend                       |                            |      |
| Local modules                       |         |                     | 22     | -00   | -P1         | Bool          | %Q0.5     |         |        |        | display main switch on                    |                            |      |
| Common data                         |         |                     | 23     | -00   | -P2         | Bool          | %Q0.6     |         |        |        | display "manual mode"                     |                            |      |
| Documentation retting               |         |                     | * 24   | -     | -P3         | Bool          | %Q0.7     |         |        |        | display "automatic mode"                  |                            |      |
| ✓ Details view                      |         |                     | 25     | -00   | -P4         | Bool          | %Q1.0     |         |        |        | display "emergency stop activated"        |                            |      |
|                                     |         |                     | 26     | -01   | -P5         | Bool          | \$011     |         |        |        | display, automatic mode started"          |                            | ~    |
| Data type Comment Name              |         |                     |        |       |             |               |           |         |        |        | Q Properties                              | Info 🚯 🖏 Diagnostics       |      |
| A Destal stress                     | . 1     | Tentil              | bla.ec |       |             |               |           |         |        |        |                                           |                            |      |

# 7.5 Criação da função FC1 "MOTOR\_MANUAL" para o motor da correia em comando por impulsos

→ Clique no Portal, na seção Programação PLC em "Add new block" (Adicionar novo bloco), para criar aqui uma função.

FC)

 $(\rightarrow$  PLC programming (Programação PLC)  $\rightarrow$  Add new block (Adicionar novo bloco)  $\rightarrow$ 

| mens - D:\Automa      | ation\032_100_FC-Programming\032_100_FC-P | rogramming                                                                      | - *                                     |
|-----------------------|-------------------------------------------|---------------------------------------------------------------------------------|-----------------------------------------|
|                       |                                           |                                                                                 | Totally Integrated Automation<br>PORTAL |
|                       | Device: CPU_1516F                         | Add new block                                                                   |                                         |
| Devices &<br>networks | Show all objects     Add new block        | Name:<br>Block_1                                                                |                                         |
| PLC<br>programming    | ٠                                         | Language: SCL  Number: 1                                                        |                                         |
| Motion &<br>echnology | *                                         | Organization<br>block O Automatic                                               |                                         |
| arameterizatio        | on Show cross-reference                   | s Description:<br>Functions are code blocks or subroutines without dedicated in | nemory.                                 |
| isualization          | Show program structu                      |                                                                                 | -                                       |
| Diagnostics           |                                           | Function                                                                        |                                         |
|                       | Melp                                      |                                                                                 |                                         |
|                       |                                           | Data block More                                                                 |                                         |
|                       |                                           | Additional information                                                          |                                         |

 → Denomine seu novo módulo com o nome: "MOTOR\_MANUAL", comute a linguagem para FBD e deixe conceder o número automaticamente. Ative a marca de verificação "Add new and open" (Adicionar novo bloco e abrir), e automaticamente você chegará na visualização do projeto do seu bloco de função criado.Clique em "Add" (Adicionar).

 $(\rightarrow$ Name (Nome): MOTOR\_manual $\rightarrow$  Language (Idioma): FBD  $\rightarrow$  Number (Número): automaticamente,  $\rightarrow$  Add new and open (Adicionar novo bloco e abrir)  $\rightarrow$  Add (Adicionar))

| Name:          |                 |                                                  |       |
|----------------|-----------------|--------------------------------------------------|-------|
| MOTOR_MANUAL   | -               |                                                  |       |
|                | Language:       | FBD                                              |       |
| OB             | Number:         | 1                                                |       |
| Organization   |                 | 🔿 Manual                                         |       |
| DIOCK          |                 | <ul> <li>Automatic</li> </ul>                    |       |
|                |                 |                                                  |       |
| FB             | Description:    |                                                  |       |
| Function block | Functions are o | code blocks or subroutines without dedicated mem | iory. |
|                |                 |                                                  |       |
|                |                 |                                                  |       |
| FC             |                 |                                                  |       |
| Function       |                 |                                                  |       |
| Function       |                 |                                                  |       |
| Function       |                 |                                                  |       |
| Punction       |                 |                                                  |       |
|                |                 |                                                  |       |
| Data block     |                 |                                                  |       |

## 7.6 Determinar a interface da função FC1 "MOTOR\_MANUAL"

- → Clicando em "Add new and open" (Adicionar novo bloco e abrir)", a visualização do projeto abre com uma janela para configuração do bloco recém-criado.
- → Na seção superior de sua vista da programação poderá encontrar a descrição da interface de sua função.

| in the second second se | ы   | x # # % E 🗆 🖬 🗐            |              | ୧୦ <sub>ଦେ</sub> ଏଥି ହଥ | I I I 0 0° |   |
|----------------------------------------------------------------------------------------------------|-----|----------------------------|--------------|-------------------------|------------|---|
|                                                                                                    | MC  | OTOR_MANUAL                |              |                         |            |   |
|                                                                                                    |     | Name                       | Data type    | Default value           | Comment    |   |
| 1                                                                                                    | -   | 🔹 Input                    |              |                         |            |   |
| 2                                                                                                    |     | Add new>                   |              |                         |            |   |
| 3                                                                                                    | -   | <ul> <li>Output</li> </ul> |              |                         |            |   |
| 4                                                                                                    |     | Add new>                   |              |                         |            |   |
| 5                                                                                                    | -   | InOut ▼ InOut              |              |                         |            |   |
| 6                                                                                                    |     | Add new>                   |              |                         |            |   |
| 7                                                                                                    | -   | Temp                       |              |                         |            |   |
| 8                                                                                                    |     | Add new>                   |              |                         |            |   |
| 9                                                                                                    | -   | Constant                   |              |                         |            |   |
| 10                                                                                                    |     | Add new>                   |              |                         |            |   |
| 11                                                                                                    | -   | 🔻 Return                   |              |                         |            |   |
| 12                                                                                                    | -   | MOTOR_MANUAL               | Void         |                         |            |   |
|                                                                                                    | ۲   |                            |              |                         |            | > |
| •                                                                                                    | Blo | ock title:                 | here of here |                         |            | ~ |
| C                                                                                                    | om  | nment                      |              |                         |            |   |
| •                                                                                                    | 1   | Network 1:                 |              |                         |            |   |
|                                                                                                    | C   | Comment                    |              |                         |            | _ |
|                                                                                                    |     |                            |              |                         |            |   |
|                                                                                                    |     |                            |              |                         |            |   |
|                                                                                                    |     |                            |              |                         |            |   |
|                                                                                                    |     |                            |              |                         |            |   |
| -                                                                                                    |     |                            |              | (a) (                   |            |   |

→ Para a ativação do motor da correia é necessário um sinal de saída binário. Por isso, criamos primeiro a variável output #Conveyor\_motor\_manual\_mode (Motor de correia\_comando por impulsos) do tipo "Bool". Aos parâmetros efetue o comentário "Control of the conveyor motor in manual mode (Acionar motor de correia no comando por impulsos).

( $\rightarrow$  Output: Conveyor\_motor\_manual\_mode (Motor de correia\_comando por impulsos  $\rightarrow$  Bool  $\rightarrow$  Control of the conveyor motor in manual mode (Acionar motor de correia no comando por impulsos))

| (  | C-Pro | ogi | ramming + CPU_1516F [C | PU 1516F-3 PN/DP] | <ul> <li>Program bl</li> </ul> | ocks • MOTOR_MANUAL [FC1]               | _ # = ×  |
|----|-------|-----|------------------------|-------------------|--------------------------------|-----------------------------------------|----------|
|    |       |     |                        |                   |                                |                                         |          |
| ið | 13    | 1   | 🖗 🔹 💺 🖿 🚍 💬            | 2 ± 2 ± 🖃 😥       | ¢° 6₀ ₫ 6≣                     | ⊉ I <sub>=</sub> <sup>1</sup> = 0, 05 Ⅲ |          |
|    | MC    | T   | DR_MANUAL              |                   |                                |                                         |          |
|    |       | Na  | me                     | Data type         | Default value                  | Comment                                 |          |
| 1  | -00   | •   | Input                  |                   |                                |                                         | ^        |
| 2  |       |     | <add new=""></add>     |                   |                                |                                         |          |
| 3  | -     | -   | Output                 |                   |                                |                                         |          |
| 4  | -00   |     | Conveyor_motor_manual  | Bool              |                                | Control of the conveyor motor in manual | mode 📃 🗐 |
| 5  |       |     | <add new=""></add>     |                   |                                |                                         |          |
| 6  | -     | •   | InOut                  |                   |                                |                                         |          |
| 7  |       |     | <add new=""></add>     |                   |                                |                                         |          |
| 8  | -     | •   | Temp                   |                   |                                |                                         |          |
| 9  |       |     | <add new=""></add>     |                   |                                |                                         |          |
| 10 |       | *   | Constant               |                   |                                |                                         |          |
| 11 |       |     | <add new=""></add>     |                   |                                |                                         |          |
| 12 | -     | •   | Return                 |                   |                                |                                         |          |
| 13 | -     |     | MOTOR MANUAL           | Void              |                                |                                         | ~        |
|    | 1 < 1 |     |                        |                   | 111                            |                                         | >        |

 → Acrescente como interface de entrada em Input primeiro o parâmetro #Operação manual\_ativa e confirme com a entrada com a tecla Enter ou saindo do campo de entrada. Será concedido automaticamente o tipo de dados "Bool". Este será mantido. Faça em seguida o devido comentário "Manual mode activated" (Tipo de operação manual ativado).

 $(\rightarrow Manual\_mode\_active (Operação\_manual\_ativo \rightarrow Enter \rightarrow Bool \rightarrow Manual mode activated (Tipo de operação manual ativado))$ 

→ Acrescente em Input, como outro parâmetro de entrada binário #Botão\_Comando por impulsos, #Liberação\_OK e #Desativação de proteção\_ativa e verifique seus tipos de dados. Complemente com comentários razoáveis.

|     | C-Pro | ogr | amming + CPU_1516F [Cl | PU 1516F-3 PN/DP]  | Program bl    | ocks 🕨 MOTOR_MANUAL [FC1] 💦 🖃 🗮 🗙                  |
|-----|-------|-----|------------------------|--------------------|---------------|----------------------------------------------------|
|     |       |     |                        |                    |               |                                                    |
| 13  |       | 1   | 2 2 k 🐂 🎮 📟 💬 :        | <b>君 : 요 : 日</b> 診 | eo 65 en 68   |                                                    |
| 6.4 | MC    | т   | OR MANUAL              |                    |               | • = = • > = =                                      |
|     |       | Na  | me                     | Data type          | Default value | Comment                                            |
| 1   | -     | •   | Input                  |                    |               |                                                    |
| 2   | -     |     | Manual_mode_active     | Bool               |               | Manual mode activated                              |
| 3   | -     |     | Pushbutton_manual_mode | Bool               |               | Pushbutton manual mode conveyor on                 |
| 4   | -     |     | Enable_OK              | Bool               |               | All enable conditions OK                           |
| 5   | -     |     | Safety_shutoff_active  | Bool 🔳             |               | Safety shutoff active e.g. emergency stop operated |
| 6   |       |     | <add new=""></add>     |                    |               |                                                    |
| 7   | -     | •   | Output                 |                    |               |                                                    |
| 8   | -     |     | Conveyor_motor_manual  | Bool               |               | Control of the conveyor motor in manual mode       |
| 9   |       |     | <add new=""></add>     |                    |               |                                                    |
| 10  |       | •   | InOut                  |                    |               |                                                    |
| 11  |       |     | <add new=""></add>     |                    |               |                                                    |
| 12  | -     | •   | Temp                   |                    |               |                                                    |
| 13  |       |     | <add new=""></add>     |                    |               |                                                    |
| 14  | -     | •   | Constant               |                    |               |                                                    |
| 15  |       |     | <add new=""></add>     |                    |               |                                                    |
| 16  | -     | •   | Return                 |                    |               |                                                    |
| 17  | -     |     | MOTOR_MANUAL           | Void               |               |                                                    |

→ Para a documentação do programa conceda o título do módulo, um comentário sobre o módulo e para a rede 1 um título de rede útil.

( $\rightarrow$  Block title (Título do bloco): Conveyor motor in manual mode (Acionamento de motor em operação manual)  $\rightarrow$  Network 1 (Rede 1): Ativar o motor da correia em comando por impulsos)

|   | C-Pr         | ogr                    | ammii                                                                                                    | ng≯                        | CPU_                        | _1516                      | F [CI                      | PU 1516F-3                              | PN/DP]               | <ul> <li>Program bl</li> </ul>  | ocks → MOTOR_MANUAL[FC1] _ I                  |       |
|---|--------------|------------------------|----------------------------------------------------------------------------------------------------|----------------------------|-----------------------------|----------------------------|----------------------------|-----------------------------------------|----------------------|---------------------------------|-----------------------------------------------|-------|
| ю | н            | X =                    | ¢ ₹                                                                                                    | <b>B</b> 20                |                             |                            | 9                          | <b>8 ± 2 ±</b> (                        | :=) 🎲                | ¢° ⊊₀ ¢≣ ⊊≣                     | ⊉ I <sub>≣</sub> % 0, ∞ ∐                     |       |
|   | M            | ото                    | R_MA                                                                                                    | NUA                        | L                           |                            |                            |                                         |                      |                                 |                                               |       |
|   |              | Nar                    | me                                                                                                    |                            |                             |                            |                            | Data type                               |                      | Default value                   | Comment                                       |       |
| 1 | -00          | •                      | Input                                                                                                    |                            |                             |                            |                            |                                         |                      |                                 |                                               | ^     |
| 2 | -00          |                        | Ma                                                                                                    | nual_                      | mode_                       | active                     |                            | Bool                                    |                      |                                 | Manual mode activated                         | 1     |
| 3 | -00          |                        | Pus                                                                                                    | hbutt                      | ton_ma                      | anual_                     | mode                       | Bool                                    |                      |                                 | Pushbutton manual mode conveyor on            |       |
| 4 | -00          |                        | Ena                                                                                                    | able_(                     | ОК                          |                            |                            | Bool                                    |                      |                                 | All enable conditions OK                      |       |
| 5 | -00          |                        | Sat                                                                                                    | fety_sl                    | hutoff_                     | active                     |                            | Bool                                    |                      |                                 | Safety shutoff active e.g. emergency stop ope | rated |
| 6 |              |                        | <ac< td=""><td>id nev</td><td>N&gt;</td><td></td><td></td><td></td><td></td><td></td><td></td><td></td></ac<> | id nev                     | N>                          |                            |                            |                                         |                      |                                 |                                               |       |
| 7 | -00          | •                      | Outpu                                                                                                    | t                          |                             |                            |                            |                                         |                      |                                 |                                               |       |
| 8 | -            |                        | Con                                                                                                    | nveyo                      | r_moto                      | r_man                      | ual                        | Bool                                    |                      |                                 | Control of the conveyor motor in manual mod   | e     |
| • | 1            | -                      |                                                                                                    |                            |                             |                            |                            |                                         |                      | 101                             |                                               | ×     |
|   | 1.           |                        |                                                                                                    |                            |                             |                            |                            |                                         |                      | • 1 • • 1                       |                                               |       |
|   |              | > = 1                  | 7?                                                                                                    | ч                          | -01                         | ↦                          | -[-]                       |                                         |                      |                                 |                                               |       |
| • | Blo          | ock 1                  | title:                                                                                                    |                            |                             |                            |                            |                                         |                      |                                 |                                               | ^     |
| • | Conv<br>Conv | /eyo<br>litior<br>/eyo | r motor<br>ns are g<br>r_moto                                                                                 | r in mi<br>grante<br>r_mai | anual r<br>ed and<br>nual_m | node:<br>the sa<br>node is | lf the<br>fety sl<br>activ | pushbutton_i<br>nutoff is not a<br>ated | manual_r<br>ctivated | node is operated.<br>the output | the enable                                    |       |
| • |              | Net                    | work 1                                                                                                    | : Co                       | ontrol o                    | f the c                    | onvey                      | or motor in n                           | nanual m             | ode                             |                                               |       |
|   | 0            | Com                    | ment                                                                                                    |                            |                             |                            |                            |                                         |                      |                                 |                                               | -     |
|   |              |                        |                                                                                                    |                            |                             |                            |                            |                                         |                      |                                 |                                               |       |

## 7.7 Programação do FC1: MOTOR\_MANUAL

→ Abaixo da descrição das interfaces poderá ver na janela de programação uma barra de símbolos com diversas funções lógicas e, entre elas, uma área com redes. Ali nós já determinamos o título do módulo e o título para a primeira rede. No interior das redes, a programação é realizada utilizando-se os módulos lógicos individuais. A divisão em várias redes serve, nesta ocasião, para preservar a clareza. As diversas possibilidades para acrescentar módulos lógicos serão apresentadas a seguir.

![](_page_29_Picture_3.jpeg)

→ No lado direito de sua janela de programação poderá ver uma lista de instruções, que poderá utilizar no programa. Busque em → Basic instructions (Instruções simples) → conexões de bit conforme a função –[=] (Atribuição) e arraste estas para sua rede 1 (linha verde aparece, mouse com símbolo +).

( $\rightarrow$  Instructions (Instruções)  $\rightarrow$  Basic instructions (Instruções simples)  $\rightarrow$  Bit logic operation (Conexão bit)  $\rightarrow -[=]$ )

|                                      |                        |                               |                                                    |   | Options                 |      |
|--------------------------------------|------------------------|-------------------------------|----------------------------------------------------|---|-------------------------|------|
| a 🛪 🔿 🔿 🍬 📰 🗖 🗖 🖗                    | ) # ± # ± 🖂 🗊          | ලට <b>ද</b> ු දිසි <b>ද</b> ස | 15 L L & Th                                        |   | · · ·                   | 1111 |
| MOTOR MANUAL                         |                        |                               |                                                    |   | > Favorites             |      |
| Name                                 | Data type              | Default value                 | Comment                                            |   | ✓ Basic instructions    | _    |
| 🤕 🔻 Input                            |                        |                               |                                                    | ^ | Name                    |      |
| - Manual_mode_active                 | Bool                   |                               | Manual mode activated                              |   | General                 |      |
| 📹 = Pushbutton_manual_mod            | le Bool                |                               | Pushbutton manual mode conveyor on                 | - | Bit logic operations    |      |
| 📹 = Enable_OK                        | Bool                   |                               | All enable conditions OK                           |   | IT &                    |      |
|                                      | Bool                   |                               | Safety shutoff active e.g. emergency stop operated |   | FT >=1                  |      |
| 🕣 🔻 Output                           |                        |                               |                                                    |   | Fix                     |      |
|                                      | Bool                   |                               | Control of the conveyor motor in manual mode       |   |                         | - 1  |
| 2                                    |                        | IIII                          |                                                    | Ť |                         |      |
|                                      | 1                      | A 19 19 19                    |                                                    |   | ET -[8]                 |      |
| >=1 [??] -1 -011                     | -1                     |                               |                                                    |   |                         |      |
|                                      | -                      |                               |                                                    | _ | I SET BE                | 18   |
| Block title:                         |                        |                               |                                                    | ^ | RESET BE                |      |
| Conveyor motor in manual mode: If th | e pushbutton_manual_r  | mode is operated,             | , the enable                                       |   | I SR                    |      |
| convevor motor manual mode is act    | ivated                 | the output                    |                                                    |   |                         |      |
|                                      |                        |                               |                                                    |   |                         |      |
| Network 1: Control of the conv       | eyor motor in manual m | ode                           |                                                    | = |                         | 18   |
| Commont                              |                        |                               |                                                    |   |                         |      |
| comment                              |                        |                               |                                                    |   |                         |      |
| <del>Ê</del>                         |                        |                               |                                                    |   |                         | 1    |
| ~                                    |                        |                               |                                                    | - |                         |      |
| Č.                                   |                        |                               |                                                    |   |                         | v    |
|                                      |                        |                               |                                                    |   | < III 13                | >    |
|                                      |                        |                               |                                                    |   | > Extended instructions |      |
|                                      |                        |                               |                                                    |   |                         | _    |
| 2.20                                 |                        |                               |                                                    | V | I echnology             |      |

→ Arraste para o seu parâmetro Output #Motor da correia\_Comando por impulsos por meio de Drag and Drop para <??.> sobre o seu bloco recém inserido. Poderá selecionar mais facilmente um parâmetro na descrição de interfaces, segurando-o pelo símbolo azul

 $(\rightarrow \blacksquare$  Conveyor\_motor\_manual\_mode (Motor de correia\_comando por impulsos))

| 2000                        | R                                          | 掌掌喙Ѐ⊟ੋ፟፟፟፟፟                                                                                                    | 웹: ֎: 드 🗊                                                                     | °° €₀ (≣ ¶                            |                                                   |
|-----------------------------|--------------------------------------------|----------------------------------------------------------------------------------------------------|-------------------------------------------------------------------------------|---------------------------------------|---------------------------------------------------|
| M                           | отс                                        | R_MANUAL                                                                                                    |                                                                               |                                       | -                                                 |
| -                           | Na                                         | me                                                                                                    | Data type                                                                     | Default value                         | Comment                                           |
| 1                           | -                                          | Input                                                                                                    | Deal                                                                          |                                       | Manual marks and marks                            |
|                             |                                            | Manual_mode_active                                                                                                    | Bool                                                                          |                                       | Manual mode activated                             |
|                             | -                                          | Fushbutton_manual_mode                                                                                                    | Bool                                                                          |                                       | All onable conditions OK                          |
|                             | -                                          | Enable_OK                                                                                                    | Bool                                                                          |                                       | All enable conditions OK                          |
|                             | -                                          | Output                                                                                                    | 5001                                                                          |                                       | Salety shuton active e.g. emergency stop operated |
| -50                         |                                            | Conveyor motor manual                                                                                                    | Bool                                                                          |                                       | Control of the conveyor motor in manual mode      |
|                             | -                                          |                                                                                                    |                                                                               |                                       |                                                   |
|                             |                                            |                                                                                                    |                                                                               | ×                                     |                                                   |
|                             |                                            |                                                                                                    |                                                                               |                                       |                                                   |
| 8                           | >=1                                        | 1771ol L+ -[=]                                                                                                    |                                                                               |                                       |                                                   |
| •                           | > = 1                                      | [??] → -0  ↦ -[=]                                                                                                    |                                                                               |                                       |                                                   |
| Blo                         | >=1                                        | 1 [7] <mark> 01 → -[=]</mark><br>title:                                                                                                    |                                                                               |                                       |                                                   |
| Blo                         | >=1                                        | title:                                                                                                    | pushbutton_manual_r                                                           | node is operated                      | , the enable                                      |
| Blo                         | >=1<br>ck<br>/eyo<br>litio                 | Image: The second second s | pushbutton_manual_i<br>nutoff is not activated<br>ated                        | node is operated<br>the output        | , the enable                                      |
| Blc<br>Con<br>Con<br>Con    | >=1<br>ock<br>/eyo<br>litio<br>/eyo        | Image: Tree in the second second  | pushbutton_manual_<br>nutoff is not activated<br>ated                         | node is operated<br>the output        | , the enable                                      |
| Blc<br>Conv<br>Conv<br>Conv | >=1<br>ock<br>/eyo<br>litio<br>/eyo        | Image: Tree intermediate     Image: Tree intermediate     Image: Tree intermediate       r motor in manual mode:     If the intermediate     If the intermediate       r motor intermediate     Image: Tree intermediate     Image: Tree intermediate       r motor intermediate     Image: Tree intermediate     Image: Tree intermediate       r motor intermediate     Image: Tree intermediate     Image: Tree intermediate       r motor intermediate     Image: Tree intermediate     Image: Tree intermediate       work 1:     Control of the convey                                                                                                    | pushbutton_manual_n<br>utoff is not activated<br>ated<br>or motor in manual m | node is operated<br>the output<br>ode | , the enable                                      |
| Blc<br>Cont<br>Cont<br>Cont | >=1<br>ock<br>/eyo<br>litio<br>/eyo<br>Net | Image: Transmission of the sector       Image: Transmission of the sector       r motor in manual mode: If the ns are granted and the safety sl r_motor_manual_mode is activ       r_motor_manual_mode is activ       work 1: Control of the convey                                                                                                    | pushbutton_manual_<br>nutoff is not activated<br>ated<br>or motor in manual m | node is operated<br>the output<br>ode | , the enable                                      |
| Blc<br>Cont<br>Cont<br>Cont | >=1<br>ck<br>/eyo<br>litio<br>/eyo<br>Net  | Image: Transmission of the convey ment                                                                                                    | pushbutton_manual_<br>nutoff is not activated<br>ated<br>or motor in manual m | node is operated<br>the output<br>ode | , the enable                                      |

→ Deste modo é determinado, que o parâmetro #Motor da correia\_Comando por impulsos seja gravado através deste bloco. No entanto, ainda faltam as condições de entrada, para que isto realmente aconteça. Arraste o parâmetro de input #Manual\_mode\_active (Operação manual\_ativo) e solte "..." no lado esquerdo do bloco de alocação.

| OI IOI                                  | 9 9 % E E E E D                                                                                                   | 월: 월: 달 달 달                                            | Cº 60 CE 93                     |                                                   |
|-----------------------------------------|----------------------------------------------------------------------------------------------------|--------------------------------------------------------|---------------------------------|---------------------------------------------------|
| MOTO                                    | DR_MANUAL                                                                                                    |                                                        |                                 |                                                   |
| Na                                      | ame                                                                                                    | Data type                                              | Default value                   | Comment                                           |
| <u>-</u>                                | Input                                                                                                    |                                                        |                                 |                                                   |
| <u>.</u>                                | Manual_mode_active                                                                                                | Bool                                                   |                                 | Manual mode activated                             |
| •                                       | Pushbutton_manual_mode                                                                                            | Bool                                                   |                                 | Pushbutton manual mode conveyor on                |
| -                                       | Enable_OK                                                                                                    | Bool                                                   |                                 | All enable conditions OK                          |
|                                         | Safety_shutoff_active                                                                                             | Bool                                                   |                                 | Safety shutoff active e.g. emergency stop operate |
|                                         | Output                                                                                                    |                                                        |                                 |                                                   |
|                                         | Conveyor_motor_manual                                                                                             | Bool                                                   |                                 | Control of the conveyor motor in manual mode      |
| <                                       |                                                                                                    |                                                        |                                 |                                                   |
| Block<br>Conveyo<br>conditio<br>Conveyo | title:<br>or motor in manual mode: If the p<br>ons are granted and the safety sh<br>or_motor_manual_mode is activ | pushbutton_manual_r<br>hutoff is not activated<br>ated | mode is operated,<br>the output | the enable                                        |
| Net                                     | twork 1: Control of the convey                                                                                    | or motor in manual m                                   | ode                             |                                                   |
|                                         |                                                                                                    |                                                        |                                 |                                                   |

(→ 
Manual\_mode\_active (Operação manual\_ativo))

 → A entrada do bloco de atribuição deve ser interligado adicionalmente por e com os outros parâmetros. Para tal, clique primeiro sobre a entrada do bloco, na qual já esta conectado #Operação manual\_ativa, de modo que o traço de entrada apresenta um fundo azul.

![](_page_31_Figure_5.jpeg)

→ Clique sobre o símbolo a na sua barra de símbolos lógicos, para inserir uma interligação E entre as variáveis #Operação manual\_ativa e o módulo de ramificação.

| 8          | > = 1                       | ·??                        | ٦                      | -01                        | ↦                          | -[=]                                                                                          |            |
|------------|-----------------------------|----------------------------|------------------------|----------------------------|----------------------------|-----------------------------------------------------------------------------------------------|------------|
|            | AND                         | ogic op                    | erati                  | on [Shi                    | ift+F2]                    |                                                                                               |            |
| Col<br>Col | nveyor<br>ndition<br>nveyor | motor<br>s are g<br>_motor | in ma<br>rante<br>_mar | anual r<br>d and<br>nual_m | node:<br>the sa<br>iode is | the pushbutton_manual_mode is operated,<br>ty shutoff is not activated the output<br>ctivated | the enable |
|            | Netv                        | vork 1                     | Co                     | ntrol o                    | f the c                    | nveyor motor in manual mode                                                                   |            |
|            | Comn                        | nent                       |                        |                            |                            |                                                                                               |            |
|            |                             |                            |                        | #I<br>mot                  | Conveg<br>or_ma<br>mode    | r_<br>ual_                                                                                    |            |
|            | #Mar                        | iual_m<br>a                | ode_<br>ctive          | _                          | /=                         | _                                                                                             |            |

→ Efetue um clique duplo sobre a segunda entrada da interligação & <??.?> e, no campo exibido a seguir, digite a letra "T", para visualizar uma lista das variáveis disponíveis, que começam com a letra "T".Clique na variável #Pushbutton\_manual\_mode (Tecla\_comando por impulsos) e confirme com → Enter.

 $(\rightarrow$  Block & (Bloco &)  $\rightarrow <??? \rightarrow T \rightarrow #Pushbutton_manual_mode (Tecla_comando por impulsos) <math>\rightarrow$  Enter)

| C- | Pro            | ogramming + CPU_1516F [CF                                                                                                    | PU 1516F-3 PN/DP]                                                                | <ul> <li>Program blo</li> </ul>        | ocks → MOTOR_MANUAL [FC1] 🛛 🗕 🖬                                 | ∎ × |
|----|----------------|----------------------------------------------------------------------------------------------------|----------------------------------------------------------------------------------|----------------------------------------|-----------------------------------------------------------------|-----|
| ю, | K              |                                                                                                    | 2 ± 2 ± = 😥                                                                      | ¢° ⊊₀ ¢≣ %≣                            | A I <sup>≡</sup> x <sup>≡</sup> 0 <sup>0</sup> ∞ Π <sup>3</sup> |     |
|    | n C            | Name                                                                                                    | Data type                                                                        | Default value                          | Comment                                                         |     |
|    |                | ▼ Input                                                                                                    | Data type                                                                        | Delautevalue                           | comment                                                         |     |
|    |                | <ul> <li>Manual mode active</li> </ul>                                                                                                    | Bool                                                                             |                                        | Manual mode activated                                           |     |
|    | 01             | <ul> <li>Pushbutton manual mode</li> </ul>                                                                                                    | Bool                                                                             |                                        | Pushbutton manual mode conveyor on                              | 1   |
|    | 01             | Enable_OK                                                                                                    | Bool                                                                             |                                        | All enable conditions OK                                        |     |
|    | 01             | Safety_shutoff_active                                                                                                    | Bool                                                                             |                                        | Safety shutoff active e.g. emergency stop opera                 | ted |
| 4  | 01             | <ul> <li>Output</li> </ul>                                                                                                    |                                                                                  |                                        |                                                                 |     |
| -  | 01             | Conveyor_motor_manual                                                                                                    | Bool                                                                             |                                        | Control of the conveyor motor in manual mode                    |     |
| Ľ  | <              |                                                                                                    |                                                                                  | 10                                     |                                                                 | >   |
|    | nv<br>nd<br>nv | ck title:<br>eyor motor in manual mode: If the<br>itions are granted and the safety sh<br>eyor_motor_manual_mode is activ<br>letwork 1: Control of the convey | pushbutton_manual_r<br>nutoff is not activated t<br>ated<br>or motor in manual m | node is operated,<br>the output<br>ode | the enable                                                      |     |
|    | C              | omment                                                                                                    | 45                                                                               |                                        |                                                                 |     |
| F  | +              | Manual_mode                                                                                                    | #Conveyor_<br>motor_manual_<br>mode<br>=                                         | -                                      |                                                                 |     |
|    |                | #Pushbutton_manual_mode B                                                                                                    | ool                                                                              | Pushbu                                 | tton ma                                                         | ~   |

**Nota:** No caso desta variante de atribuição de variáveis há o risco de uma confusão com as variáveis globais da tabela de variáveis. Por isto, deve ser dada a preferência para a variante apresentada antes com o Drag and Drop a partir da descrição das interfaces.

→ Para que a saída somente possa ser ativada, quando tiver sido concedida a liberação e a desativação de proteção não estiver ativa, as variáveis de entrada #Liberação\_OK e
 #Desativação de proteção\_ativa devem receber adicionalmente a interligação E. Clique duas vezes sobre a estrela amarela <sup>3</sup> de seu elo E para inserir duas outras entradas.

![](_page_33_Figure_2.jpeg)

→ Acrescente a suas entradas recém criadas do elo E, as variáveis de entrada #Liberação\_OK e #Desativação de proteção\_ativa.

![](_page_33_Figure_4.jpeg)

→ Negue a entrada conectada com o parâmetro #Desativação de proteção\_ativa,

![](_page_33_Picture_6.jpeg)

marcando-o e clicando em seguida sobre

→ Não se esqueça de clicar sobre 🔚 Save project. A função concluída de

"MOTOR\_MANUAL [FC1] em FBD é apresentada a seguir.

| LX                                                                                                    | 1 1 1 kg                                                                                              |                                                                                                    | 2±                                             | 2 ± 🖃 😥                                            | 00 60 cm 6                    |      | 1_ %_       | 0      | 00    | 113    |        |          | 1      |    |
|----------------------------------------------------------------------------------------------------|----------------------------------------------------------------------------------------------------|----------------------------------------------------------------------------------------------------|------------------------------------------------|----------------------------------------------------|-------------------------------|------|-------------|--------|-------|--------|--------|----------|--------|----|
| MOT                                                                                                    | OR MANUA                                                                                              |                                                                                                    | -                                              |                                                    |                               | - •  |             | 88.370 |       |        |        |          |        |    |
| N                                                                                                    | lame                                                                                                  |                                                                                                    | Data t                                         | vpe                                                | Default value                 | Con  | ment        |        |       |        |        |          |        |    |
| •                                                                                                    | Input                                                                                                 |                                                                                                    |                                                |                                                    |                               |      |             |        |       |        |        |          |        |    |
| •                                                                                                    | Manual_                                                                                               | mode_active                                                                                             | Bool                                           |                                                    |                               | Man  | ual mod     | e acti | vated | 1      |        |          |        |    |
| -                                                                                                    | Pushbutt                                                                                              | on_manual_mode                                                                                          | Bool                                           |                                                    |                               | Pus  | hbutton r   | manu   | almo  | de cor | iveyor | on       |        |    |
| -                                                                                                    | Enable_0                                                                                              | ок                                                                                                    | Bool                                           |                                                    |                               | Alle | nable co    | nditio | ons O | К      |        |          |        |    |
| •                                                                                                    | Safety_sl                                                                                             | nutoff_active                                                                                           | Bool                                           |                                                    |                               | Saf  | ty shuto    | ffacti | e e.g | . eme  | rgency | y stop o | perate | ed |
| •                                                                                                    | Output                                                                                                |                                                                                                    |                                                |                                                    |                               |      |             |        |       |        |        |          |        |    |
| -                                                                                                    |                                                                                                    |                                                                                                    |                                                |                                                    |                               |      | trol of the |        |       |        |        |          |        |    |
| - 10                                                                                                    | Conveyo                                                                                               | _motor_manual                                                                                           | Bool                                           |                                                    |                               | Cor  | aororan     | econ   | /eyor | motor  | in ma  | nual m   | ode    |    |
| < Block<br>Shock<br>Shoc | k title:<br>yor motor in mi<br>ons are grante<br>yor_motor_mai                                        | motor_manual<br>anual mode: if the<br>d and the safety sh<br>nual_mode is activ                         | Bool<br>pushbu<br>hutoff is<br>ated            | utton_manual_<br>s not activated                   | mode is operate<br>the output | Cor  | nable       |        | veyor | motor  | in ma  | inual m  | node   | >  |
| Block<br>onvey<br>onditionvey<br>Ne<br>Cor<br>Cor                                                                                                    | k title:<br>vor motor in mu<br>vor motor in mu<br>vor_motor_mai<br>vor_motor_mai<br>etwork 1: Comment | _motor_manual<br>inual mode: If the<br>d and the safety si<br>nual_mode is activ<br>ntrol of the convey | Bool<br>pushbu<br>hutoff is<br>ated<br>yor mot | utton_manual_<br>s not activated<br>or in manual m | mode is operate<br>the output | Cor  | nable       |        | /eyor | motor  | in ma  | nual m   | node   | >  |

→ Em propriedades do bloco, você pode mudar no item "General" (Gerais) o "Language"
 (Idioma) em LAD (plano de contato). (→ Properties (Propriedades) → General (Gerais)
 → Language (Idioma): LAD)

| MOTOR_MANU/            | AL [FC1] | S Pro              | perties                   | 🛄 Info | 追 🗓 Dia | agnostics |   |
|------------------------|----------|--------------------|---------------------------|--------|---------|-----------|---|
| General                |          |                    |                           |        |         |           |   |
| General<br>Information | General  |                    |                           |        |         |           |   |
| Compilation            |          | Name:              | MOTOR_N                   | VANUAL |         |           |   |
| Attributes             |          | Type:<br>Language: | FC<br>FBD                 |        |         |           | - |
|                        |          | Number:            | LAD<br>FBD                |        |         |           |   |
|                        |          |                    | <ul> <li>autom</li> </ul> | al     |         |           |   |

 $\rightarrow$  Em LAD, o programa apresenta a seguinte aparência.

| MC                          | TO                              |                                                                                                    |                                                                               | C 40 Cm 42                     |                                                    |
|-----------------------------|---------------------------------|----------------------------------------------------------------------------------------------------|-------------------------------------------------------------------------------|--------------------------------|----------------------------------------------------|
| IVIC                        | Na                              | me                                                                                                    | Data type                                                                     | Default value                  | Comment                                            |
| -00                         | •                               | Input                                                                                                    |                                                                               |                                |                                                    |
| -00                         |                                 | Manual_mode_active                                                                                                    | Bool                                                                          |                                | Manual mode activated                              |
| -00                         |                                 | Pushbutton_manual_mode                                                                                                    | Bool                                                                          |                                | Pushbutton manual mode conveyor on                 |
| -00                         |                                 | Enable_OK                                                                                                    | Bool                                                                          |                                | All enable conditions OK                           |
| -                           |                                 | Safety_shutoff_active                                                                                                    | Bool                                                                          |                                | Safety shutoff active e.g. emergency stop operated |
| -00                         | •                               | Output                                                                                                    |                                                                               |                                |                                                    |
|                             |                                 | Conveyor_motor_manual                                                                                                    | Bool                                                                          |                                | Control of the conveyor motor in manual mode       |
| 6                           | -                               |                                                                                                    |                                                                               | 1.0.0                          |                                                    |
| 1000                        |                                 |                                                                                                    |                                                                               |                                | 1                                                  |
| Blo                         | ck<br>eyd                       | title:<br>or motor in manual mode: If the                                                                                                    | pushbutton_manual_r                                                           | mode is operated               | d, the enable                                      |
| Blo<br>Conv<br>cond<br>Conv | ck<br>eyc<br>itio<br>eyc<br>Net | title:<br>rr motor in manual mode: If the<br>ns are granted and the safety sl<br>rr_motor_manual_mode is activ<br>swork 1: Control of the convey<br>ment | pushbutton_manual_<br>nutoff is not activated<br>ated<br>or motor in manual m | mode is operated<br>the output | d, the enable                                      |

## 7.8 Programação do módulo organizacional OB1 – Comando do funcionamento da correia para frente em operação manual

→ Antes da programação do módulo organizacional "Main[OB1]", converteremos ali a linguagem de programação para FBD (plano de função). Clique primeiro aqui no lado esquerdo do mouse, na pasta "Program blocks" (Blocos de programa) em "Main[OB1)".

 $(\rightarrow CPU_1516F[CPU 1516F-3 PN/DP \rightarrow Program blocks" (Blocos de programa) \rightarrow Main [OB1] \rightarrow Switch programming language (Linguagem de programação) <math>\rightarrow$ FBD)

![](_page_36_Picture_4.jpeg)

 $\rightarrow$  Abra agora o módulo organizacional "Main [OB1]" com um clique duplo.

![](_page_36_Picture_6.jpeg)

→ Nomeie a rede 1 como "Control conveyor motor forwards in manual mode" (Acionamento movimento da correia para frente no manual-/comando por impulsos).

(→Network 1:... (Rede 1:...) → Control conveyor motor forwards in manual mode (Acionamento movimento da correia para frente no manual-/comando por impulsos))

| ? | rogi  | ran        | nming • CPU_1516F [CPU       | 1516     | F-3  | PN/DP] > Pr     | ogram blocks 🔸 Main [OB1] 🛛 🗕 🖬 🗮 🗙   |
|---|-------|------------|------------------------------|----------|------|-----------------|---------------------------------------|
|   |       |            |                              |          |      |                 |                                       |
| ю | ю     | <b>{</b> ] | 0 🕫 🐁 🖿 🚍 💬                  | 8± .     | 2 ±  | = 🐲 🥲           | <b>6</b> @ @ ♥ != % @ ™ □             |
|   | Ma    | in         |                              |          |      |                 |                                       |
|   |       | Na         | me                           | Data ty  | pe   | Default value   | Comment                               |
| 1 | -00   | •          | Input                        |          |      |                 |                                       |
| 2 | -     |            | Initial_Call                 | Bool     |      |                 | Initial call of this OB               |
| 3 | -     |            | Remanence                    | Bool     |      |                 | =True, if remanent data are available |
| 4 |       | •          | Temp                         |          |      |                 |                                       |
| 5 |       |            | <add new=""></add>           |          |      |                 |                                       |
| 6 |       | •          | Constant                     |          |      |                 |                                       |
| 7 |       |            | <add new=""></add>           |          |      |                 |                                       |
|   | <     |            |                              |          |      | 1111            | >                                     |
| _ | Die   | ak         | titles "Main Preason Susan / | Curles)* |      | Instead Instant |                                       |
|   | DIO   | CK         | uue: wain riogram sweep (    | cycle)   |      |                 |                                       |
|   | 20100 | ne         | 11.                          |          |      |                 |                                       |
| • | ١     | let        | work 1: Control conveyor mo  | tor forw | ards | in manual mo    | de                                    |
|   | C     | om         | ment                         |          |      |                 |                                       |
|   |       |            |                              |          |      |                 |                                       |

→ Arraste agora sua função "MOTOR\_MANUAL [FC1]" através do Drag and Drop para a rede 1 sobre a linha verde.

| Project Edit View Insert Online Options To | ols Window Hel | p<br>🔟 🔯 Go online 🖉      |                    |               |                      |                       |         |
|--------------------------------------------|----------------|---------------------------|--------------------|---------------|----------------------|-----------------------|---------|
| Project tree                               | III (?rogra    | mming > CPU_1516F         | [CPU 1516F-3       | PN/DP] → Pr   | ogram blocks         | Main [OB1]            | # # # × |
| Devices                                    |                |                           |                    |               |                      |                       |         |
| B 0 0                                      | Кя 🕅 🖆         | 9 9 6 2 8 3               | 🗩 🗐 📲 ± 🖓 ±        | = 🕸 🥐         | 6 🖉 🖼 🍄              | I = X = @ 000         |         |
| 7.                                         | Mair           | 1                         |                    |               |                      |                       |         |
| ▼ 3032_100_FC-Programming                  | A N            | lame                      | Data type          | Default value | Comment              |                       |         |
| Add new device                             | 1 🚳 🗖          | nput                      |                    |               |                      |                       |         |
| Devices & networks                         | 2 🕣 🗉          | Initial Call              | Bool               |               | Initial call of this | OB                    |         |
| CPU_1516F [CPU 1516F-3 PN/DP]              | 3 🔊 🗉          | Remanence                 | Bool               |               | =True, if remaner    | nt data are available | e       |
| Device configuration                       | 4 - 51 -       | Temp                      |                    |               |                      |                       |         |
| V. Online & diagnostics                    | 5              | <add new=""></add>        |                    |               |                      |                       |         |
| - Regram blocks                            | ≡ 6 - • • •    | Constant                  |                    |               |                      |                       |         |
| Add new block                              | 7              | <add new=""></add>        |                    |               |                      |                       |         |
| Amin [OB1]                                 |                |                           |                    |               |                      |                       | 107     |
| MOTOR MANUAL [FC1]                         |                |                           |                    |               |                      |                       |         |
| Technology objects                         | ▼ Block        | k title: "Main Program Si | veep (Cycle)"      |               |                      |                       |         |
| External source files                      | Comm           | ent                       |                    |               |                      |                       |         |
| Add new external file                      |                |                           |                    |               | 120                  |                       | _       |
| T PLC tags                                 | Ne             | etwork 1: Control conve   | yor motor forwards | in manual mo  | de                   |                       |         |
| Show all tags                              | Cor            | mment                     |                    |               |                      |                       |         |
| Add new tag table                          |                |                           |                    |               |                      |                       |         |
| Standard-Variablentabelle [54]             |                |                           |                    |               |                      |                       |         |
| Tag table sorting station [28]             | 100            | -MOTOR_1                  | ANUAL [FC1]        |               |                      |                       |         |
| PIC data types                             |                |                           | No.                |               |                      |                       |         |
| Watch and force tables                     |                |                           |                    |               |                      |                       |         |
| Online backups                             | 100            |                           |                    |               |                      |                       |         |
| Traces                                     |                |                           |                    |               |                      |                       |         |
| Program info                               |                |                           |                    |               |                      |                       |         |
| Device providata                           |                |                           |                    |               | 1                    |                       |         |
|                                            | ~ <            | III.                      |                    |               | 3 100%               | 1                     |         |
| ✓ Details view                             | Main [0        | DB1]                      | 9                  | Properties    | i Info i             | 2 Diagnostics         |         |
|                                            | Gene           | ral                       |                    |               |                      |                       |         |
|                                            | -              |                           |                    |               |                      |                       |         |

→ Um bloco com a interface determinada por você e as conexões EN e ENO será inseridos na rede 1.

![](_page_38_Figure_2.jpeg)

→ Para adicionar um E antes do parâmetro de entrada "Enable\_OK" (Liberação\_OK), marque esta entrada e adicione com um clique no símbolo <sup>▲</sup> in na sua barra de ferramentas lógica. (→ <sup>▲</sup>)

| 8 | >=1  | ??      | н                | -01             | ↦                          | -[=]                             |
|---|------|---------|------------------|-----------------|----------------------------|----------------------------------|
| 5 | AND  | logic o | perati           | on [Sh          | ift+F2]                    | p (Cycle)*                       |
|   | Netv | vork 1  | : Co             | ntrol c         | onvey                      | or motor forwards in manual mode |
|   | Comn | nent    |                  |                 |                            |                                  |
|   |      |         |                  |                 | ۲                          | %FC1<br>MOTOR_MANUAL*            |
|   |      |         | <br>27.7>        | — EN<br>Ma      | nual_<br>ode_ac            | tive                             |
|   |      |         | ?.?              | Pu:<br>ma<br>mo | shbutt<br>nual_<br>ode     | on_<br>Conveyor_<br>motor_       |
|   |      |         | <11.7><br><11.7> | En<br>Sa<br>sh  | able_0<br>fety_<br>utoff_a | OK manual_<br>mode — ?.?         |

![](_page_39_Figure_1.jpeg)

→ Clique sobre a estrela amarela 🌞 de seu elo E para inserir uma outra entrada. (→ 🧚 )

- → Para ligar o bloco com o variáveis globais da "Tag table\_sorting station" (Tabela de variantes\_sistema de classificação), temos 2 possibilidades:
- → Ou selecionado a "Tag table\_sorting station" (Tabela de variantes\_sistema de classificação) na árvore do projeto e arrastando a variável global da visualização detalhada na interface do FC1 (→ Tag table\_sorting station (Tabela de variantes\_sistema de classificação) → Details view (Visualização detalhada) → -S0→ Manual\_mode\_active (Operação manual\_ativo))

| ▼ 🔁 PLC tags                               | Network 1: Control conveyor motor forwards in manu | al mode                  |
|--------------------------------------------|----------------------------------------------------|--------------------------|
| a Show all tags                            | Comment                                            |                          |
| 🗳 Add new tag table                        | Comment                                            |                          |
| 💐 Default tag table [54]                   |                                                    | NECA                     |
| ag table_sorting station [28]              |                                                    | Yor-C.1                  |
| PLC data types                             |                                                    | "MOTOR_MANUAL"           |
| Watch and force tables                     |                                                    | — EN                     |
| 🕨 🙀 Online backups 🛛 🗸                     |                                                    | Manual mode              |
| ✓ Details view                             | &                                                  | < <u></u> active         |
|                                            | ?.? —                                              | Pushbutton_              |
| Name Data ty Comment                       | ?.? —                                              | ?.? — manual_mode        |
| -Q3 Bool conveyor motor -M1 variable s     | ?.? — *                                            | Enable OK Convoyor motor |
| -SO Bool 🔳 mode selector manual(0) / auto. |                                                    | Conveyor_mode            |
| -S1 Bool pushbutton automatic start (no)   |                                                    | Safety_shutoff           |
| -S2 Bool pushbutton automatic stop (nc)    |                                                    | // /</td                 |
| -S3 Bool pushbutton manual mode con        |                                                    |                          |

→ Ou inserindo em <??.?> as letras iniciais (ex.: "-S") da variável global desejada e escolhendo da lista exibida, a variável de entrada global "-S0" (% E0.2).

 $(\rightarrow Manual\_mode\_active \ (Operação \ manual\_ativo) \rightarrow \text{-}S \rightarrow \text{-}S0)$ 

|     |          | _       |        |         |       |          |                         |            |       |                |   |
|-----|----------|---------|--------|---------|-------|----------|-------------------------|------------|-------|----------------|---|
| 8   | >=1      | 177     | -      | -01     | ↦     | -[=]     |                         |            |       |                |   |
| ► E | llock ti | itle: " | Main   | Progra  | m Swe | eep (Cyc | ile)*                   |            |       |                |   |
| - 6 | Netv     | work 1  | : Co   | ntrol c | onvey | or motor | r forwards in manual me | ode        |       |                |   |
|     | Comm     | nent    |        |         |       |          |                         |            |       |                |   |
|     |          |         |        |         |       |          |                         | %FC1       |       |                |   |
|     |          |         |        |         |       |          |                         | MOTOR_MANU | AL"   |                |   |
|     |          |         |        |         |       |          |                         | EN         |       |                |   |
|     |          |         |        |         |       |          |                         | _Manual_   |       |                |   |
|     |          |         |        |         |       |          | -so*                    | Bool       | %10.2 | mode selector  | ^ |
|     |          |         |        |         | &     |          | *•• *•• *•              | Bool       | %10.3 | pushbutton aut |   |
|     |          |         | <11.7> | -       |       |          | 🖅 "-S2"                 | Bool       | %10.4 | pushbutton aut | - |
|     |          | 5       | <11.7> | -*      |       |          | <b>-S3</b> "            | Bool       | %11.4 | pushbutton ma  |   |
|     |          |         |        |         |       |          | <b>-</b> 54"            | Bool       | %11.5 | pushbutton ma  |   |
|     |          |         |        |         |       |          | "-S5"                   | Bool       | %11.6 | pushbutton ma  | * |

→ Adicione as outras variáveis de entrada "-S3", "-K0", "-B1", "-S4" e "-A1" e na saída "Conveyor\_motor\_manual\_mode" (Motor de correia\_comando por impulsos) a variável de saída "-Q1" (%A0.0).

![](_page_40_Figure_2.jpeg)

→ Negue as consultas das variáveis de entrada "-S0", "-S4" e "-A1", marcando-as e

![](_page_40_Figure_4.jpeg)

![](_page_40_Figure_5.jpeg)

# 7.9 Programação do módulo organizacional OB1 – Comando do funcionamento da correia para trás em operação manual

→ Conceda à rede 2 o nome de "Control conveyor motor backwards in manual mode" (Ativação do funcionamento da correia para trás em operação manual/comando por impulsos) e acrescente, como já executado na rede 1, a sua função "MOTOR\_MANUAL [FC1]" por meio de Drag and Drop.

![](_page_41_Figure_3.jpeg)

→ Conecte sua função, como apresentado aqui. Na linguagem de programação FBD (plano de função) receberá o seguinte resultado.

![](_page_41_Figure_5.jpeg)

→ Na linguagem de programação LAD (plano de contato), o resultado apresenta a seguinte aparência.

![](_page_42_Figure_2.jpeg)

![](_page_42_Figure_3.jpeg)

#### 7.10 Salvar e compilar o programa

→ Para salvar o seu projeto, no menu selecione o botão Save project. Para verter todos os módulos, clique na pasta "Program blocks" (Blocos do programa) e selecione o ícone
 no menu. (→ Save project → Program blocks (Blocos do programa) → )

M Siemens - D:\Automation\032\_100\_FC-Programming\032\_100\_FC-Progr Project Edit View Insert Online Options Tools Window Help 📑 📴 🔚 Save project 📕 🐰 🏥 🚡 🗙 🏷 🛨 (주士 🐻 🛄 🌆 🚆 Compile 0\_FC Devices B 0 0 ы ы 🖗 🗄 032\_100\_FC-Programming ~ >=1 ? 8 Add new device Devices & networks Block title CPU\_1516F [CPU 1516F-3 PN/DP] Network Device configuration & Online & diagnostics Commen 10 Program blocks Add new block Main [OB1] MOTOR\_MANUAL [FC1] Technology objects

→ Na área "Info" "Compile" (Verter) será mostrado em seguida, qual bloco pôde ser vertido com êxito.

|                                      |                  | Q, F             | roperties      | 1.1   | nfo | & Diag | nostics  |             |
|--------------------------------------|------------------|------------------|----------------|-------|-----|--------|----------|-------------|
| General Cross-references             | Compile          | Syntax           |                |       |     |        |          |             |
| 🕄 🚹 🚺 Show all messages              |                  |                  |                |       |     |        |          |             |
| Compiling completed (errors: 0; warr | nings: 0)        |                  |                |       |     |        |          |             |
| ! Path 👻                             | Description      |                  |                | Go to | ?   | Errors | Warnings | Time        |
| ✓ ▼ CPU_1516F                        |                  |                  |                | 7     |     | 0      | 0        | 12:16:44 PM |
| 📀 🔻 Program blocks                   |                  |                  |                | 7     |     | 0      | 0        | 12:16:44 PM |
| MOTOR_MANUAL (FC1)                   | Block was succes | ssfully compile  | ed.            | ~     |     |        |          | 12:16:44 PM |
| Main (OB1)                           | Block was succes | ssfully compile  | ed.            | 7     |     |        |          | 12:16:44 PM |
| Ø                                    | Compiling compl  | leted (errors: ( | ); warnings: 0 | ))    |     |        |          | 12:16:44 PM |

## 7.11 Carregar o programa

→ Após uma compilação bem sucedida, o completo comando pode ser carregado com o programa criado, como foi já descrito nos módulos referentes à configuração de hardware. (→ □□)

| M Siemens - D:\Automation\032_100_FC-Progra | amming\032_100_FC-Programming                                                         |                                     |
|---------------------------------------------|---------------------------------------------------------------------------------------|-------------------------------------|
| Project Edit View Insert Online Options     | Tools Window Help                                                                     | Totally Integrated Automation       |
| Project A M A                               | 호 (여 호 🕤 🔃 🕼 📕 🔂 🍠 Go online 🧬 Go offline 🔥 🖪 📑 🛪 🚽 🛛                                 | PORTAL                              |
| Project tree                                | A D2 100 FC Programming & CPU 1516F (FUL) 1516F 3 DM(DD) & Program Marke & Main (DB1) | 2 = X                               |
| Tiblecturee                                 | Download to device                                                                    |                                     |
| Devices                                     |                                                                                       |                                     |
| 1900                                        | 표 22 22 22 22 22 22 22 22 22 22 22 22 22                                              |                                     |
| 2                                           | Block interface                                                                       |                                     |
| ▼ 3032_100_FC-Programming                   | I A I P 40                                                                            |                                     |
| Add new device                              | a >=1 [??? → -ol ↦ -[=]                                                               |                                     |
| 🛔 Devices & networks                        | Block title: "Main Program Super (Orle)"                                              |                                     |
| CPU_1516F [CPU 1516F-3 PN/DP]               | Diock due. main rogian sheep (cycle)                                                  |                                     |
| Device configuration                        | <ul> <li>Network 1: Control conveyor motor forwards in manual mode</li> </ul>         |                                     |
| 😨 Online & diagnostics                      | Comment                                                                               |                                     |
| Program blocks                              |                                                                                       |                                     |
| Fechnology objects                          | %FC1                                                                                  |                                     |
| External source files                       | "MOTOR_MANUAL"                                                                        |                                     |
| 🕨 🎑 PLC tags                                | &— EN                                                                                 |                                     |
| Complexity PLC data types                   | 190.1 190.2 Manual                                                                    | =                                   |
| Watch and force tables                      | "-K0" — "-S0" — mode_active                                                           |                                     |
| Online backups                              | 590.5 Pushbutton                                                                      |                                     |
| 🕨 🔛 Traces                                  | "-81"                                                                                 |                                     |
| Program info                                | 11.5 "-S3" — mode Conveyor_<br>motor                                                  |                                     |
| Device proxy data                           | *54* - + + + Enable_OK manual_ %Q0.0                                                  |                                     |
| PLC alarms                                  | \$10.0 Safetymode                                                                     |                                     |
| Text lists                                  | *-A1* -•• shutoff_active ENO                                                          |                                     |
| Local modules                               |                                                                                       |                                     |
| Common data                                 |                                                                                       |                                     |
| Documentation settings                      | <ul> <li>Network 2: Control conveyor motor backwards in manual mode</li> </ul>        |                                     |
| Languages & resources                       | Comment                                                                               |                                     |
| Online access                               |                                                                                       |                                     |
| Card Reader/USB memory                      | %FC1                                                                                  |                                     |
| ✓ Details view                              | & EN                                                                                  | ~                                   |
|                                             | 100                                                                                   | <i>?</i> <sup>6</sup>               |
| Name                                        | S. Properties                                                                         | Info 🚯 🖞 Diagnostics 👘 🗋 🗕 🔶        |
| Portal view     Dverview                    | S Main                                                                                | ne project 032, 100, FC-Programming |

#### 7.12 Observar os módulos do programa

 $\rightarrow$  Para a observação do programa carregado, o módulo desejado deve ter sido aberto.

Com um clique sobre o símbolo  $\square$  a observação pode ser ligada/desligada. ( $\rightarrow$  Main

![](_page_45_Picture_4.jpeg)

**Nota:** A observação é realizada aqui com relação ao sinal e em função do comando. Os estados de sinal nos bornes são exibidos com TRUE ou FALSE.

→ A função solicitada no bloco de organização "Main [OB1]", "MOTOR\_manual" [FC1] pode ser selecionada com um clique no lado do mouse direto em "Open and monitor" (Abrir e observar). (→ "MOTOR\_manual" [FC1] → Open and monitor (Abrir e observar))

![](_page_46_Figure_2.jpeg)

**Nota:** A observação é realizada aqui com relação à função e independente do comando. O acionamento do encoder ou o estado do sistema são apresentados aqui com TRUE ou FALSE.

→ Se um determinado uso da função "MOTOR\_MANUAL" [FC1] não for observado, é possível selecionar o ambiente da solicitação através do símbolo . (→ . (→ Call environment (Ambiente da solicitação) → OK)

| D | ependency structure | 1 Address          | Details       |
|---|---------------------|--------------------|---------------|
| 1 | 🖀 Main              | OB1                | Main NW1 (Co. |
| 2 | 🖀 Main              | OB1                | Main NW2 (Co  |
|   |                     | Transfer to *adjus | ted manually" |

## 7.13 Arquivamento do projeto

→ Finalmente, ainda pretendemos arquivar o completo projeto. Por favor, selecione no menu → "Project" (Projeto), o item → "Archive ..." (Arquivar ...). Selecione uma pasta, na qual se quer arquivar o projeto e salve como tipo de arquivo "TIA Portal project archives" (TIA Portal-Arquivos de projeto). (→ Project (Projeto) → Archive (Arquivar) →TIA Portal project archives" (TIA Portal-Arquivos de projeto) → 032-100\_Programação-FC....→ Save (Salvar))

![](_page_47_Figure_5.jpeg)

## 8 Lista de verificação

| Nº | Descrição                                                                                                    | Verificado |
|----|----------------------------------------------------------------------------------------------------|------------|
| 1  | Compilação bem sucedida e sem mensagem de erro                                                                                                    |            |
| 2  | Carregamento bem sucedido e sem mensagem de erro                                                                                                    |            |
| 3  | Ligar o sistema (-K0 = 1)<br>Cilindro recolhido / Mensagem de retorno ativada (-B1 = 1)<br>DESLIGA EMERGÊNCIA (-A1 = 1) não ativado<br>Modo de operação MANUAL (-S0 = 0)<br>Ativar o comando por impulsos para avançar a correia<br>(-S3 = 1) então o motor da correia avança em rotação fixa<br>(-Q1 = 1)       |            |
| 4  | Como em 3, mas ativar DESLIGA EMERGÊNCIA (-A1 = 0) $\rightarrow$ -Q1 = 0                                                                                                    |            |
| 5  | Como em 3, mas modo de operação AUTOMÁTICO (-S0 = 1)<br>$\rightarrow$ -Q1 = 0                                                                                                    |            |
| 6  | Como em 3, mas desligar o sistema (-K0 = 0) $\rightarrow$ -Q1 = 0                                                                                                    |            |
| 7  | Como em 3, mas cilindro não recolhido (-B1 = 0) $\rightarrow$ -Q1 = 0                                                                                                    |            |
| 8  | Ligar o sistema (-K0 = 1)<br>Cilindro recolhido / Mensagem de retorno ativada (-B1 = 1)<br>DESLIGA EMERGÊNCIA (-A1 = 1) não ativado<br>Modo de operação MANUAL (-S0 = 0)<br>Ativar o comando por impulsos para retroceder a correia<br>(-S4 = 1) então o motor da correia retrocede em rotação fixa<br>(-Q2 = 1) |            |
| 9  | Como em 8, mas ativar DESLIGA EMERGÊNCIA (-A1 = 0) $\rightarrow$ -Q2 = 0                                                                                                    |            |
| 10 | Como em 8, mas modo de operação AUTOMÁTICO (-S0 = 1)<br>$\rightarrow$ -Q2 = 0                                                                                                    |            |
| 11 | Como em 8, mas desligar o sistema (-K0 = 0) $\rightarrow$ -Q2 = 0                                                                                                    |            |
| 12 | Como em 8, mas cilindro não recolhido (-B1 = 0) $\rightarrow$ -Q2 = 0                                                                                                    |            |
| 13 | Como em 8, mas também ativar o comando por impulsos para avançar a correia (-S3 = 1) $\rightarrow$ -Q1 = 0 e também -Q2 = 0                                                                                                    |            |
| 14 | Projeto arquivado com sucesso                                                                                                    |            |

## 9 Exercício

## 9.1 Definição da tarefa – Exercício

Neste exercício, as seguintes funções da descrição do processo do sistema de classificação serão planejadas, programadas e testadas:

- Operação manual estender o cilindro
- Operação manual recolher o cilindro

Nota: Preste a atenção nesta ocasião, sobre a reutilização ou a blindagem das funções.

## 9.2 Planejamento

Agora, planeja de modo autônomo a implementação da definição da tarefa.

| Nº | Descrição                                                                                                    | Verificado |
|----|----------------------------------------------------------------------------------------------------|------------|
| 1  | Função FC: CILINDRO_MANUAL criada                                                                                                    |            |
| 2  | Interfaces definidas                                                                                                    |            |
| 3  | Função programada                                                                                                    |            |
| 4  | Função FC2 integrada na rede 3 do OB1                                                                                                    |            |
| 5  | Variáveis de entrada para o cilindro recolhido conectadas                                                                                                    |            |
| 6  | Variáveis de saída para o cilindro recolhido conectadas                                                                                                    |            |
| 7  | Compilação bem sucedida e sem mensagem de erro                                                                                                    |            |
| 8  | Função FC2 integrada na rede 4 do OB1                                                                                                    |            |
| 9  | Variáveis de entrada para o cilindro estendido conectadas                                                                                                    |            |
| 10 | Variáveis de saída para o cilindro estendido conectadas                                                                                                    |            |
| 11 | Compilação bem sucedida e sem mensagem de erro                                                                                                    |            |
| 12 | Carregamento bem sucedido e sem mensagem de erro                                                                                                    |            |
| 13 | Ligar o sistema (-K0 = 1)<br>Cilindro recolhido / Mensagem de retorno ativada (-B1 = 1)<br>DESLIGA EMERGÊNCIA (-A1 = 1) não ativado<br>Modo de operação MANUAL (-S0 = 0)<br>Não ativar a recolha do cilindro (-S5 = 0)<br>Ativar a extensão do cilindro (-S6 = 1)<br>então estender o cilindro (-M3 = 1) com sucesso |            |
| 14 | Ligar o sistema (-K0 = 1)<br>Cilindro estendido / mensagem de retorno ativada (-B2 = 0)<br>DESLIGA EMERGÊNCIA (-A1 = 1) não ativado<br>Modo de operação MANUAL (-S0 = 0)<br>Não ativar a extensão do cilindro (-S6 = 0)<br>Ativar a recolha do cilindro (-S5 = 1)<br>então recolher o cilindro (-M2 = 1) com sucesso |            |
| 15 | A recolha e a extensão do cilindro não podem ser ativadas simultaneamente                                                                                                    |            |
| 16 | Projeto arquivado com sucesso                                                                                                    |            |

## 9.3 Lista de verificação – Exercício

## 10Informação adicional

Para um início de treinamento ou um aprofundamento, é possível encontrar informações adicionais para auxílio de orientação, como, por ex.: Getting Started, vídeos, tutoriais, aplicativos, manuais, guias de programação e software/firmware para teste, no seguinte link:

www.siemens.com/sce/s7-1500